# 限额以下工程项目阳光交易系统

# (投标人操作手册)

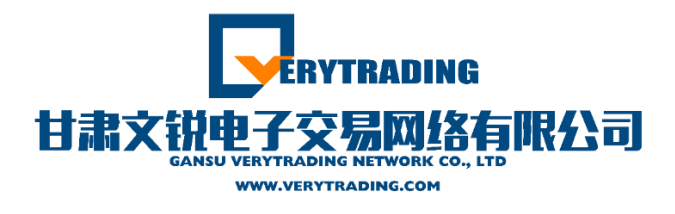

甘肃文锐电子交易网络有限公司编制

二零二一年二月

# 目 录

| <b>一</b> 、 | 用户登录 | :         |
|------------|------|-----------|
|            | ()   | 账号登录      |
|            | (二)  | 证书登录2-    |
| <u> </u>   | 系统功能 | 说明3 -     |
|            | ()   | 我的面板      |
|            | (_)  | 竞价管理      |
|            | (三)  | 公告公示6-    |
|            | (四)  | 报名管理      |
|            | (五)  | 合同管理      |
|            | (六)  | 通知公告 10-  |
| 三,         | 采购流程 | - 11 -    |
|            | ()   | 报名        |
|            | (_)  | 竞价 22 -   |
|            | (三)  | 成交公示 24 - |
|            | (四)  | 签署合同      |

### 一、用户登录

用户登录分为两种模式,账号登录和证书登录,目前采用账号登录。

(一) 账号登录

登录页面如图所示:

|                           | 甘肃省阳光持                            | 召标采购平台                                         | (张掖市)                                   |                            |                       |
|---------------------------|-----------------------------------|------------------------------------------------|-----------------------------------------|----------------------------|-----------------------|
| 协议供货 限者                   | 颜以下工程                             |                                                |                                         |                            |                       |
| 限额以下工程项目阳<br><u>日进入系统</u> | ]光交易系统                            | 限额以下工程项<br>说明:<br>用于限额以下项目的网上自<br>采购方可以审核报名单位的 | 日阳光交易系统<br>行梁吻(燈标),可以公开<br>资质和施工方案,通过资格 | ·采购(招标)、也可邀<br>审核的单位可以参加在组 | 青公开采购(招标);<br>浅莞价或议价。 |
| 流柱:                       | 标包 🔿 发布公告                         | ⇒ 竞价 ⇒                                         | 成交公示 🔿                                  | 签署合同                       | 付款                    |
| 限额以下:                     | 工程项目队                             | 日光交易                                           | 系统                                      | (张掖                        | 市)                    |
|                           | <b>经导激</b><br>用人能衔                | <mark>泉</mark> 证书登录<br>JP名                     |                                         |                            |                       |
|                           | 3人能带 6<br>送人能带 📚                  | 23 応辺振興2<br>1923日<br>1923日<br>1923日<br>立即注册    |                                         |                            |                       |
| 按照页面所示,                   | #xX%#F交易网络有限公司Takkets;<br>,输入用户名, | 0931-42678901 QQtt+服务群1:<br>密码及验证(             | 579735547 (B满), #2<br><b>码</b> ,点击'     | · 809563643<br>• 登录",      | 进                     |

入系统主页<u>(用户名和密码使用甘肃省公共资源交易主体共享平台认证通过</u>的用户名和密码,若未注册点击"立即注册"完成注册)。

### (二) 证书登录

采用证书登录时,需要下载CA数字证书所对应的驱动,并且绑定主体共 享平台方可登录。(如下图所示)

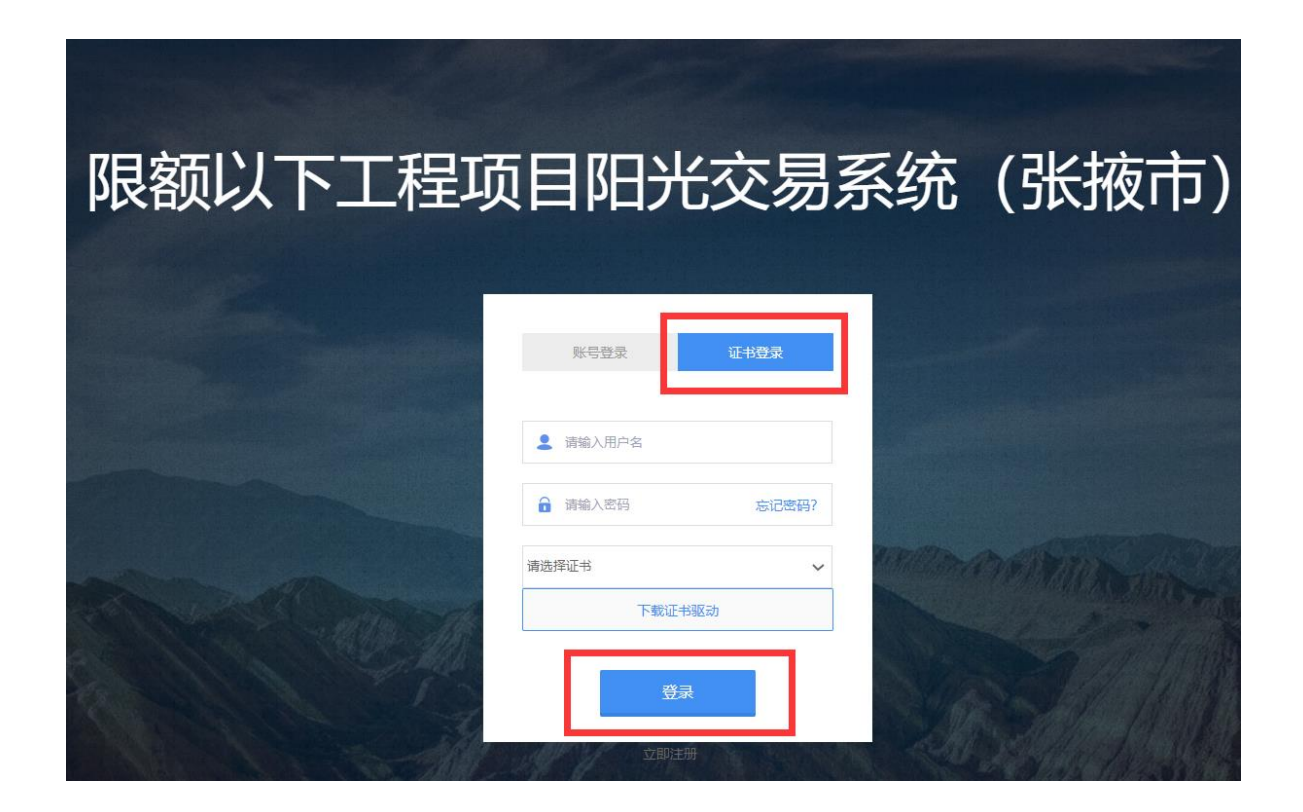

# 二、系统功能说明

系统主页如下图所示:

| ۲                                         | - 限額以下<br># # # | 项目阳光交易系统     |             |          |      | 30   | A<br>xiget- > Bit |
|-------------------------------------------|-----------------|--------------|-------------|----------|------|------|-------------------|
|                                           | <b>办事流程</b>     | 1 投标根名 2 上传到 | 問題 3 提交审核 4 | 在1999年1月 | 签署合同 |      | <b>市長市太)</b>      |
| • 2828 ·                                  | 源目名称            | 公告标题         | 公告开始时间      | 公告结束时间   | 公告性质 | 公告类型 | <b>展作</b>         |
| 0 18818111 0<br>16 6571812 0<br>0 1865228 |                 |              |             |          |      |      |                   |

在系统主页左侧导航栏共分为六个模块,如图所示:

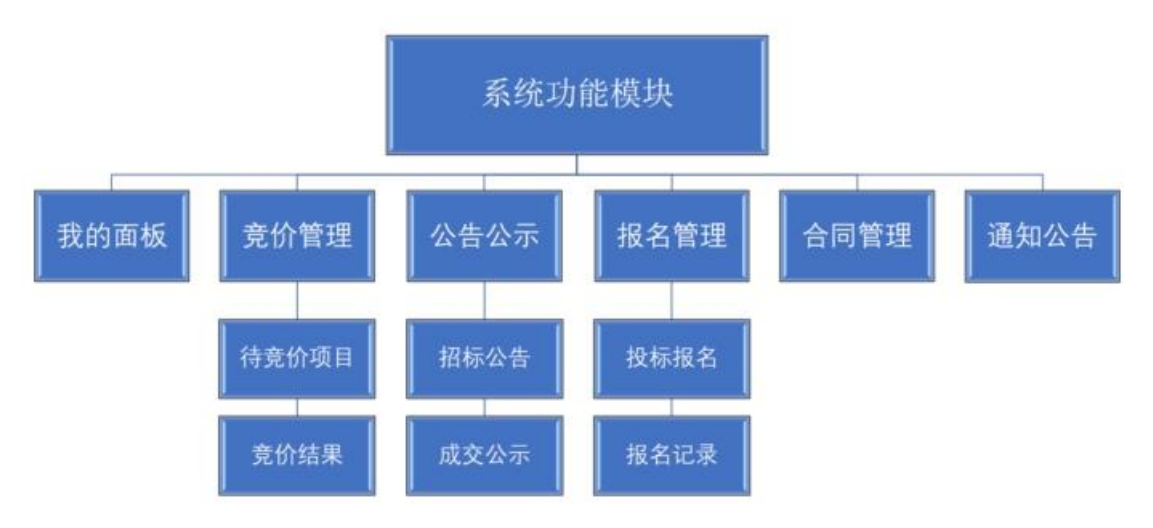

### (一) 我的面板

"我的面板"模块中, 仅有"个人信息"栏目, 主要内容是注册 账号的基本信息, 如下图所示:

| 0              |      | ■ 限额以下<br>= R额以下 | 项目阳光交易系统 📑        | 100           |                        | <ul> <li>Kalikir -</li> </ul> | . A<br>14 10 1 |
|----------------|------|------------------|-------------------|---------------|------------------------|-------------------------------|----------------|
| 日本天然建筑集团有      | 職公司  |                  |                   |               |                        |                               |                |
|                |      | 11名:             | 甘肃天绝建筑集团有期公司      | 用户类型:         | 投稿人                    |                               | - 1            |
| ① 我的意味         |      | 登录陈号:            | 13639691188       | 联系电话:         | 13639891188            |                               | - 1            |
| 个人信息           |      | 电子邮箱:            | getianyue@126.com | 所属企业:         | 甘肃天悦建筑集团有限公司           |                               | - 1            |
| < 我的意思         |      | 企业办公电话:          | 0931-8585211      | 办公地址:         | 甘康酱兰州市碱关区天水北路          |                               | - 1            |
| ▼? 公告公示        |      | 单位传真:            | 0931-8565211      | 统一社会信用代<br>前: | 916201009069523411     |                               | - 1            |
| 0 服務整理         | 00   | 经营范围:            | 各美房屋建筑、公路、市政工程建立  | 2時目的设计、施工     |                        |                               | - 1            |
| - 合同說理         | 14.0 | 银行账户名称:          | 中国银行股份有限公司        | 银行开户账号:       | 102387170432           |                               | - 1            |
| 0.000          |      | 开户银行地址:          | 甘肃省兰州市城关区天水北路     |               |                        |                               | - 1            |
| - <b>B</b> MAD |      | 上次登录(中:          | 42.91.141.207     | 上次整渠时间:       | 2018年9月13日 雇佣四 9:14:06 |                               | - 1            |
|                |      |                  |                   |               |                        |                               |                |

(二) 竞价管理

1.待竞价项目

点击"待竞价项目",弹出"待竞价项目列表"窗口,主要显示"采 购项目名称""交易编号"、"竞价开始时间"、"竞价结束时间"、和"竞 价状态"的内容,"操作"一栏是对待竞价项目的具体操作。

如下图所示:

|                    |       |             | 限额以下               | 项目阳光交                    | 题系统 💼 💼             |                     |      |         |       |
|--------------------|-------|-------------|--------------------|--------------------------|---------------------|---------------------|------|---------|-------|
|                    |       | 46 253      | -                  |                          |                     |                     |      | ➡ X3080 | * *BB |
| 日本 <b>CAREALET</b> | RA DJ | 待竟价项        | 目列表                |                          |                     |                     |      |         |       |
| II ROBE            |       | 采购项目        | 名称:                |                          |                     |                     |      |         |       |
| < 東的製油             |       | C MIR       |                    |                          |                     |                     |      |         |       |
| 特殊約項目<br>政府結果      | í.    |             | 采购项目名称             | 交易编号                     | 竟价开始时间              | 现价结束时间              | 竟价状态 | 1917    |       |
| ¥7 公告公示            | 141   |             | 系統測式001            | A001                     | 2018-00-12 17:42:44 | 2018-09-14 17:44:45 | 寬位中  | 67去南府   |       |
|                    | 4     | 120 (TORS 1 | post i migan, sovi | n an geole ingeletaer op | 10 + Init24         |                     | 1    |         |       |
| 6 6 <b>9</b> 88    |       |             |                    |                          |                     |                     |      |         |       |
| 心 通知公告             |       |             |                    |                          |                     |                     |      |         |       |

| ۲                                                                                                    | ■                                     | <b>集</b><br>钟 英語服作 • 钟道出                 |
|----------------------------------------------------------------------------------------------------|---------------------------------------|------------------------------------------|
| 日本飞动地筑工程有限公<br>12 后人 -                                                                               | 特党的项目列表                               |                                          |
| <ul> <li>Activity</li> <li>Activity</li> <li>Activity</li> <li>Activity</li> <li>Activity</li> </ul> | C NEE                                 | ○ 1000 000 000 000 000 000 000 000 000 0 |
| ¥7 公告公示                                                                                              | □示篇1 到篇1 新记录、 和共 1 新记录 有页显示 10 ★ ◎ 名材 | ." 2. 点击"查询"                             |
| <ul> <li>188世間</li> <li>198世間</li> </ul>                                                             |                                       |                                          |
| 心 通知公告                                                                                               |                                       |                                          |

(1) 通过"公告标题"查询采购公告,如下图所示:

(2) 点击"去竞价",参与竞价,如下图所示:

|              |       |                      | 限额以下               | 项目阳光交      | 易系统       | 10.00      |                     |      |        |         |
|--------------|-------|----------------------|--------------------|------------|-----------|------------|---------------------|------|--------|---------|
| HRTERRINA    |       | 44 ESI               | 147867413 <b>O</b> | -          |           |            |                     |      | ➡ 关闭操作 | • • 833 |
| <b>股标人</b> - |       | 待竟价项                 | 〔目列表               |            |           |            |                     |      |        |         |
| 🗆 我的最短       | - (a) | # <b>\$</b> \$\$\$\$ | 1名称:               |            |           |            |                     |      |        |         |
| < 弗約爾理       | ~     | C HB                 | E                  |            |           |            |                     |      |        |         |
| 特殊的项目        |       |                      | 采购项目名称             | 交易續号       | 竟价开始的     | \$FQ       | 寬始結束时间              | 竟价状态 | 操作     |         |
| RIMAN        |       |                      | 系统测试201            | A001       | 2018-09-1 | 2 17:42:44 | 2018-09-14 17:44:45 | 寬价中  | 研去同价   |         |
| 17 公告公示      | 243   | 12万第1                | 1 到第 1 带记录,总共      | 1 新记录 每页显示 | 10 • Mil  | 19         |                     | /    | 4 1 2  | 2       |
|              | 4     |                      |                    |            |           |            | 占土"土主化              | ."   |        |         |
| B STREET     | - 4   |                      |                    |            |           |            | 点面 云见7              |      |        |         |
| 0 通知公告       |       |                      |                    |            |           |            |                     |      |        |         |

2. 竞价结果

点击"竞价结果",弹出"项目-标包列表"窗口,主要显示"项目名称"、"标包名称"、"采购类别"和"标包合同估算价"的内容, "操作"一栏是对待竞价结果的具体操作。

如下图所示:

| 0                     |       |          | 限额以下I        | 页目阳光交        | 易系统      | -     |              | 10              | 3,000 -    | *<br>• 88 |
|-----------------------|-------|----------|--------------|--------------|----------|-------|--------------|-----------------|------------|-----------|
| 甘肃天悦建筑集团有用<br>1888人 - | 公司    | 项目-标图    | 问衷           |              |          |       |              |                 |            |           |
| ① 我的舞板                | - 240 | simulate | 名称:          |              | 6688     |       |              |                 |            |           |
| < ★の業務                | *     | C MIN    |              |              |          |       |              | (0)             | 5H) (C 111 | D         |
| 特殊的项目                 |       |          | 项目名称         | 标包名称         |          | 采购类别  | 标包合同估算价(元)   | 1017            |            |           |
| 用的結果                  |       |          | 358638ELC001 | 系统测试0        | 01001    | 工程-执工 | 4,000,000.00 | <b>Q</b> (2004) | 100        |           |
| ₹ <sup>1</sup> 公告公示   | 242   | 银污菌 1    | 到第1条记录, 总共1  | 1.000 B 1000 | 10 - 新记录 |       |              | æ e             | 1 > 1      |           |
|                       | - 14  |          |              |              |          |       |              |                 |            | - 1       |
| -                     | 1     |          |              |              |          |       |              |                 |            |           |
| ○ 通知公告                |       |          |              |              |          |       |              |                 |            |           |

(三)公告公示

1.招标公告

点击"招标公告",弹出"采购公告列表"窗口,主要显示采购 公告的"公告标题"、"公告性质"、"竞价(公告)开始时间"、"竞价 结束时间"、"是否发布"和"公告发布时间"的内容,"操作"一栏 是对采购公告的具体操作。

(1) 通过"公告标题"查询采购公告,如下图所示:

| 「「「「」」」             | ■ 限額以下项目阳光交易系统 # 6月 106公3 ● * 文的時代 ● 回出                                                                                                    |
|---------------------|----------------------------------------------------------------------------------------------------|
| i≌tn,A +            | 采购公告列表                                                                                                    |
| III \$609846 <      | 公告有罪:                                                                                                    |
| < 克印普爾 ·            |                                                                                                    |
| ₹ <sup>1</sup> 公告公示 | 公告标题         公告状表           ■ ####L001KH%22         正常公告           ■ ####L001KH%22         正常公告           ■ ###L001KH%22         正常公告           ■ ##L001KH%22         正常公告           ■ ##L001KH%22         正常公告           ■ ##L001KH%22         正常公告           ■ ##L001KH%22         正常公告           ■ #L001KH%22         正常公告 |
| ○ 最名質数              |                                                                                                    |
| ▲ 合同能理              |                                                                                                    |
| 0. 通知公告             |                                                                                                    |

(2) 点击"查看",可查看具体采购项目的公告内容,如下图所示:

| 0                    |      | 4 55   | 限额以下项目             | 目阳光交易     | 系统                        |            |      |        | X (1097) • | . <b>8</b><br>(+ 1111) |
|----------------------|------|--------|--------------------|-----------|---------------------------|------------|------|--------|------------|------------------------|
| 甘南天代建筑集团有1<br>126人 - | 8公司  | 采购公律   | <b>生</b> 利表        |           |                           |            |      |        |            | -                      |
| 🗆 Rinaw              |      | 公告标    | B:                 |           |                           |            |      |        |            |                        |
| 4 寬价管理               | (e.) | Cus    | fi -               |           |                           |            |      | 0      |            |                        |
| 17 公告公示              | *    |        | 公告释题               | 公告性质      | 竟给(公告)开始时间                | 竟价结束时间     | 最否发布 | 公告发布时间 | <b>股作</b>  |                        |
| 招标公告                 |      |        | 將接觸成001倍時公告        | 证明公告      | 2018-09-12                | 2018-09-14 | 未发布  |        | 9,06       |                        |
| 咸交公示                 |      | 127-36 | 1 到第 1 新记录,总共 1 新记 | 梁 梅瓦版示 10 | <ul> <li>● 単記録</li> </ul> |            |      | 1      | 1 2 1      | 2                      |
| 0 8888               | . 4  |        |                    |           |                           | 上十         | "木手  | "      |            |                        |
| 6 合同批理               |      |        |                    |           |                           | 一下山        | 1111 |        |            |                        |
| Q. 避知公告              |      |        |                    |           |                           |            |      |        |            |                        |

#### 2.成交公示

点击"成交公示",弹出"成交公示列表"窗口,主要显示成交项目公示的"公示标题"、"公示性质"、"公示开始时间"、"公示截止时间"、"是否发布"、"公示发布时间"、"联系人"和"联系电话"的内容,"操作"一栏是对成交公示的具体操作。

"成交公示"与"采购公告"中的"查询"和"查看"操作一致, 在此不再详细叙述,如下图所示:

|              |             |        | 限额以下项目阳光系                | を易系統 | £ 11 9 11  |            |      |            |          |             |               |         |
|--------------|-------------|--------|--------------------------|------|------------|------------|------|------------|----------|-------------|---------------|---------|
|              | -           | H TR   | REPAINT O                |      |            |            |      |            |          | H X         | allen -       | (* 3)22 |
| iΩ55入-       |             | 成变公司   | 《列表                      |      |            |            |      |            |          |             |               |         |
|              | 1           | 2/7did | Ri I                     |      |            |            |      |            |          |             |               |         |
| < 良い管理       | - 1967      | C IRI  | ÷.                       |      |            |            |      |            |          | Q.###       | )(0.88        | D       |
| 12 公告公示      | 1.<br>An 1. |        | 公示标题                     | 公示性质 | 公示开始时间     | 公示截止时间     | 量否发布 | 公示发布时间     | 联系人      | 联系电话        | 操作            |         |
| 相採公告         |             |        | 系统潮试001中标公示              | 正常公示 | 2018-09-14 | 2018-09-19 | 已发布。 | 2018-00-13 | 如白斑      | 13919235027 | <b>Q</b> .0.6 | 1 - E   |
| 成交公示         |             |        | 题试验版上传PDF的情况终止党协公示       | 撤销公示 | 2018-08-29 | 2018-05-01 | 未发布  |            | 75 fi 14 | 1810000000  | <b>Q:</b> 011 |         |
| 0 8888       | - 242       | 型示制    | 1 到第 2 条记堂,总共 2 条记录 每页数分 | 10 + | 教记录        |            |      |            |          | < ∈ 1       | 3.9           | 3       |
| 16 合用新用      | 2.40        |        |                          |      |            |            |      |            |          |             |               |         |
| © 1890(2215) |             |        |                          |      |            |            |      |            |          |             |               |         |

#### (四) 报名管理

#### 1.投标报名

点击"投标报名",弹出"投标报名公告列表"窗口,主要显示

采购项目的"采购项目名称""公告标题"、"采购方式"、"公告性质"、、 "公告开始时间"、"公告结束时间"、"报名开始时间"和"报名结束 时间"的内容,"操作"一栏是对采购公告的具体操作。

通过"采购项目名称"或"公告标题"查询采购项目,如下图所示:

|                     | ■ 限额以下项目阳光交易系统 ■ ●                                  |                                                                                                    |
|---------------------|-----------------------------------------------------|----------------------------------------------------------------------------------------------------|
| 甘東天悦建筑集团有限公司        | ≪ 西西 №65885 •                                       | ■ 1000 · 1000 · 1000 |
| 15000.77            | 投标报名公告列表                                            |                                                                                                    |
| □ 我的影响              | · 异教师自名称: 公告标题:                                     |                                                                                                    |
| < R010              | C HES                                               | (二市市)の世界                                                                                                    |
| ♥ <sup>2</sup> 公告公示 | C 序号 采购項目条款 公告結束的间 报名开始时间 打<br>取完式式 公告结束的间 报名开始时间 打 | 最名績策时间 操作                                                                                                    |
| 〇 报名管理              | 1 548 1. 输入"采购项目名称" 2018-08-14 2018-08-12 3         | 1018-09-14 RENZ                                                                                                    |
| 股间服名<br>服务记录        | ■示第1■第1 或"交易编号"                                     | 2. 点击"查询"                                                                                                    |
| The second second   |                                                     |                                                                                                    |
|                     |                                                     |                                                                                                    |
| 0. 避知公告             |                                                     |                                                                                                    |

#### 2.报名记录

点击"报名记录",弹出"投标报名记录列表"窗口,主要显示 采购项目的"采购项目名称"、"采购项目编号"、"采购方式"、"联 系人"、"联系电话"、"联系邮箱"、"报名时间"和"审核状态"的内 容,"操作"一栏是对报名记录的具体操作。

"报名记录"与"招标公告"中的"查询"操作一致,在此不再 详细叙述。

①若资质审核通过,投标人可以进行"查看资质"和"查看结果"的操作。

如下图所示:

|                           |       |        | 限额以         | 人下项目   | 阳光交  | 易系统         |                   |            |      |          |         |          |
|---------------------------|-------|--------|-------------|--------|------|-------------|-------------------|------------|------|----------|---------|----------|
|                           |       | 44 EEE | MBER •      |        |      |             |                   |            |      |          | 关闭操作+   | 0= 18235 |
| <b>甘素天悦建筑集团有限</b><br>股旺人。 | 設設的   | 投标报名   | 5记录列表       |        |      |             |                   |            |      |          |         |          |
| (1) 我的回版                  | - 14  | 99000  | 3名称:        |        |      |             |                   |            |      |          |         | - 1      |
| < 東印度田                    | - 242 | C H    | E           |        |      |             |                   |            |      | 0        |         |          |
| ★2 公告公示                   |       | 序号     | 采购项目名称      | 果购方式   | 联系人  | 联系电话        | 联系邮箱              | 服名时间       | 审核状态 | 操作       | _       |          |
|                           |       | 1      | 彩统测试(001    | 公开     | 935  | 13630891188 | gittanyue@126.com | 2018-00-13 | 审核通过 | 9,015235 | 0.01632 |          |
| 股标服名<br>服名记录              |       | 型示第    | 1 到第 1 条记录, | 原并1条记录 | 和风险市 | 10 - 李记录    |                   |            |      | ¢        | 1 >     |          |
|                           | - 4   |        |             |        |      |             |                   |            |      |          |         |          |
| Q 通知公告                    |       |        |             |        |      |             |                   |            |      |          |         |          |

②若资质审核未通过,投标人可以进行"修改资质"和"查看结 果"的操作。

如下图所示:

|                          |            |             | 限额             | 以下项目     | 阳光交        | 易系统         | 1.0               |            |       |             |          |                   |
|--------------------------|------------|-------------|----------------|----------|------------|-------------|-------------------|------------|-------|-------------|----------|-------------------|
| <u>v</u>                 |            | <b>4</b> 前面 | #662# <b>0</b> |          |            |             |                   |            |       | 10          | 关闭脱位。    | 0 <b>+ (</b> 223) |
| 日本でお出気工程有り<br>日本でお出気工程有り | 限公司        | 投标报名        | 5记录列表          |          |            |             |                   |            |       |             |          |                   |
| 11 用的图板                  | 242        | 采购店         | 1名称:           |          |            |             |                   |            |       |             |          |                   |
| <b>人 我价能服</b>            | ÷ 6.       | C HB        | ŧ              |          |            |             |                   |            |       | 0           | (2回)     | D                 |
| 17 公告公示                  | (4)<br>(4) | 序号          | 采购项目名称         | 采购方式     | 联系人        | 联系电话        | 联系解释              | 服名时间       | 审核状态  | 操作          | _        |                   |
| 0 服名業理                   | *          | 1           | 用标题机(001       | 会开       | <b>机能力</b> | 13909213441 | 1512137211@qq.com | 2018-09-13 | 申核不通过 | CPASES/IEEE | 0.016512 |                   |
| 8668<br>#820             |            | 聖示第         | 1 影話 1 朱云泉。    | 息共 1 斯记录 | 和武士        | 10 • Mictil |                   |            |       | ¢           |          |                   |
| -                        | 100        |             |                |          |            |             |                   |            |       |             |          |                   |
| .○ 通知公告                  |            |             |                |          |            |             |                   |            |       |             |          |                   |

#### (五) 合同管理

"合同管理"模块中, 仅有"合同管理"栏目, 点击"合同管理", 弹出"合同列表"窗口, 主要显示 "项目名称"、"标包名称"、"中 标人名称"、"签署状态"、"招标人签署日期"、"中标人签署日期"和 "合同法发起人"的内容, "操作"一栏是对采购项目合同的具体操 作。

如下图所示:

| 0                   |            | <b>1</b> | 限<br>1 0HB    | 额以下项目<br>■•    | 目阳光交易系统         |          |             |             | 10 X             | 4<br>1997 - 988 |
|---------------------|------------|----------|---------------|----------------|-----------------|----------|-------------|-------------|------------------|-----------------|
| 甘南天悦建筑集团有1<br>股份人 - | <b>察公司</b> | 合同列      | 康             |                |                 |          |             |             |                  |                 |
| II 8086             | 74         | 100      | sø:           |                | 中标人名称           |          | 合同3         | EA:         | 89               | 105             |
| 人 乳の管理              |            | 请        | 选择 •          |                |                 |          |             |             |                  |                 |
| ₹ <sup>2</sup> 公告公示 | 240        | Ga       | NDF 🔺 7-48/   | triveling.     |                 |          |             |             |                  | 0.00            |
|                     | - 140      | 序号       | 项目名称          | 發售名称           | 采购人名称           | 然器状<br>态 | 采购人签署日<br>期 | 中禄人签署日<br>篇 | 合同发起人            | 1017            |
| ▶ 会同整理              | *          | ť,       | 系统测试<br>001   | 系统测试<br>001001 | 日前水泰建筑工程集团有限公司  | 0.5%     | 2018-09-14  | 2018-09-14  | 甘東天悦建筑集团有限公<br>印 |                 |
| 合同管理                |            | 10.70    | A 1 100萬 1 部记 | 课, 总先1赛已       | 梁 柳页显示 10 - 第记录 |          |             |             | e c 1            | 3 3             |
| ↓ 通知公告              |            |          |               |                |                 |          |             |             |                  |                 |

通过"项目名称"或"中标人名称"或"合同发起人"或"签署 状态"查询。

如下图所示:

|           | 国 限额以下项目阳光交易系统 4 4 4 4 4 4 4 4 4 4 4 4 4 4 4 4 4 4 4   |
|-----------|--------------------------------------------------------|
|           | - # 前田 Abitter ● # # # # # # # # # # # # # # # # # #   |
| IDEA.     | 合同列表                                                   |
| CT RATER  | 项目名称: 中标人名称: 含何说是人: 签署状态: 请选择 •                        |
| < ROBER   |                                                        |
| 4) 公告公开 ( | 序号 建自名称 彩色名称 采用人名称 签署状态 采用人签署日期 中间人签署日期 会叫发起人 计        |
| 0 8688 (  |                                                        |
| ► 69988 · | │ •••• │ 1. 输入 "项目名称" 或 "中标人名称" 或 "合同 │ │ 2. 点击 "查询" │ |
| 0.0111    | □ 一 / / / / / / / / / / / / / / / / / /                |
| 0 0003200 |                                                        |

(六) 通知公告

此项模块主要显示系统通知等内容,如下图所示:

|                     |              | 白白     | 見市限额以て     | 下项目阳光      | 交易系统_演动         | 、版             |      |         |         |
|---------------------|--------------|--------|------------|------------|-----------------|----------------|------|---------|---------|
|                     | -            | 4 III  | 10023 O    |            |                 |                |      | ₩ 23080 | • 00 創出 |
| 投稿人 -               |              | 通知公告》  | 的表         |            |                 |                |      |         |         |
| ① 我的影响              | 14           | 项目名称:  |            |            | <b>通知公告标题</b> : |                |      |         |         |
| < 東印製用              | ÷            | C 1885 |            |            |                 |                |      |         |         |
| ₹ <sup>3</sup> 公告公示 | . <u>e</u> . |        | 项目名称       | 通知公告标      |                 | 公告发起企业         | 直阔状态 | 銀作      |         |
| O REER              | 242          |        | INREMUCION | 读亦新华的      | 自然中核结果          | 甘東永泰建筑工程集团有限公司 | 未認   | 9,05    |         |
| 6 68KH              | 245          | 國际第13  | 別第1条记录、約3  | L1 单记录 每页版 | (示 10 · )称记录    |                | ¢    | + 1 >   | 2       |
| 0 1810215           |              |        |            |            |                 |                |      |         |         |

### 三、采购流程

采购流程:先由招标人添加采购项目、标包、发布采购公告,然 后投标人报名、根据要求上传资质,再由招标人审核投标人的资质, 资质审核通过的投标人参与网上竞价,竞价结束后由招标人发布成交 公示,双方签署合同,招标人上传合同,投标人进行合同确认后即可 完成项目。

采购流程如下图:

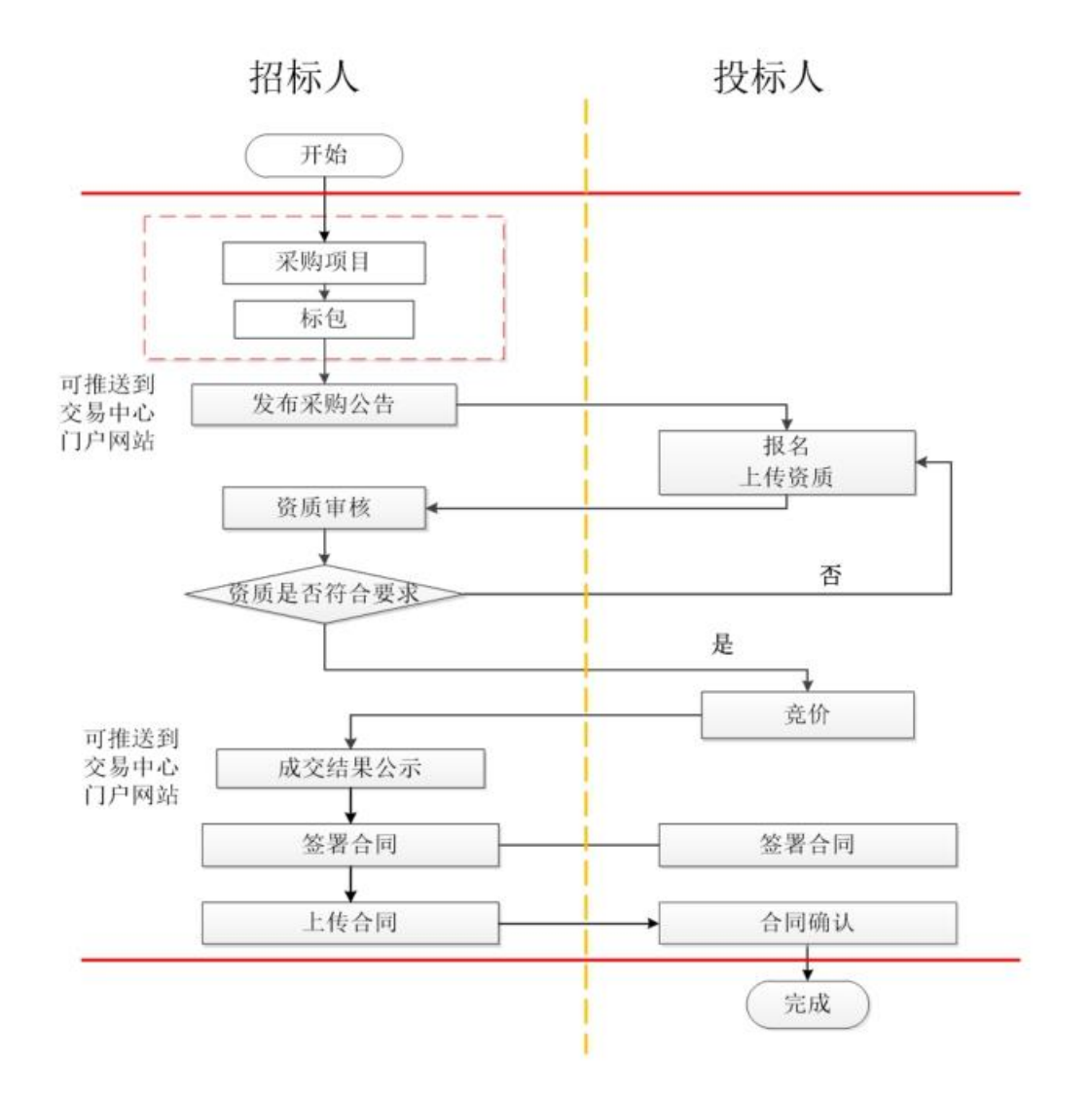

### (一) 报名

1.供应方登录系统后打开左侧导航栏,依次点击【报名管理】→
 【投标报名】,如下图所示;

|   | ۲            |          | <ul> <li>#### 限额</li> <li>####################################</li></ul> | 以下项目阳光交     | 易系统     |      |            |            |            | э          | 4<br>X0000+ 1+ 00 |
|---|--------------|----------|--------------------------------------------------------------------------|-------------|---------|------|------------|------------|------------|------------|-------------------|
|   | 1216A -      | (MEZA P) | 投标报名公告列表                                                                 |             |         |      |            |            |            |            |                   |
|   | ① 乳的激展       | .е.,     | 采购项目名称:                                                                  |             | 公告标题:   |      |            |            |            |            |                   |
|   | A 我的服用       | 1        | C MIE                                                                    |             |         |      |            |            |            | Q#         | (C RH)            |
|   | 17 公告公示      |          | 序号 采购项目名称                                                                | 公告标题        | 采购方式    | 公告性质 | 公告开始时间     | 公告结束时间     | 报名开始时间     | 报名结束时间     | 10/1              |
| 1 |              | <u> </u> | 1 用从在限运行001                                                              | 用吸潮或001组标公告 | 公开      | 正常公告 | 2018-09-12 | 2018-09-14 | 2018-09-12 | 2018-09-14 | RONE              |
|   | 投标服名<br>服名记录 | 2        | 型示第 1 到第 1 务记录。                                                          | 幼共1条记录 每页量示 | 10 • 第位 | 59   |            |            |            | 4. L       | 1 > >             |
|   | -            | 8        |                                                                          |             |         |      |            |            |            |            |                   |
|   | 0. 2010210   |          |                                                                          |             |         |      |            |            |            |            |                   |

2. 在"投标报名公告列表"中找出需报名的项目,点击"我要报名",进入投标报名页面;如下图所示:

| した<br>日本天代建筑集団有目<br>日本人・ | 和公司    | 4 05 |            | 以下项目阳光交    | 易系统   | 充          |              |                      |                      | н                                       | X间服件 • | *<br>• E3 |
|--------------------------|--------|------|------------|------------|-------|------------|--------------|----------------------|----------------------|-----------------------------------------|--------|-----------|
| 0 8088                   | e<br>e | (C W | 日名称:<br>55 |            | 02463 | D          |              |                      |                      | a                                       |        | Ð         |
| ♥7 公告公示                  | - C    | 序号   | 采购项目名称     | 公告标题       | 采购方   | 式 公告性      | A 2018.00.12 | 公告结束时间<br>2018-09-14 | 报名开始时间<br>2018-00-12 | 报名结束时间<br>2018-09-14                    | 提作     | -         |
|                          | *      | 型示策  | 1 到第1条记录。  | 的具1条记录相负型示 | 10 •  | 新记录<br>新记录 |              | 击"我                  | 要报名                  | ,,,,,,,,,,,,,,,,,,,,,,,,,,,,,,,,,,,,,,, | 1 > >  |           |
| ▶ 合同数理<br>○ 通知公告         | 4      |      |            |            |       |            |              | <u>ц</u>             |                      |                                         |        |           |

3. 填写报名信息

按页面要求填写报名信息,点击"确定",如下图所示:

|                |          | 限额以下项目阳           | 光交易系统     |              |            |                   |
|----------------|----------|-------------------|-----------|--------------|------------|-------------------|
| 甘南天悦総筑集団有限公司   | 我要报名     |                   |           |              | - 🛛 ×      | H STERRY - HEE    |
| (26A+          |          |                   | 项目名称:系统测试 | <b>\$001</b> |            |                   |
| <b>water</b> 0 | 标包列表     |                   |           |              |            |                   |
| <b>大 和的智慧</b>  | - 45     | 包名称               | 释包编号      | 采购类别         | 操作         | (Q ###) (C ###)   |
| *1 公司公司        | - *      | Ramut001001       | a001-001  | 工和-株工        | Q. (76)    | emetrin inte      |
| ○ 根名號頭<br>投母服名 | "联系人:    | 张富军               |           | NVA.         | 188        | 30-14 <b>NEBR</b> |
| 服名记录           | ·U.K.##: | gstianyue@126.com | 点击        | "确定"         |            |                   |
| B SREE         |          |                   |           |              | -          |                   |
| 0.20020        |          |                   |           |              | <b>美</b> 闭 |                   |

#### 4.上传资质

按招标人所列项目,上传资质,如下图所示:

|                       |              | 眼额以下项目阳     | 光交易系统 | 818        |            |                   |
|-----------------------|--------------|-------------|-------|------------|------------|-------------------|
|                       | 上传资质         |             |       |            | - 🛛 ×      | → X3080 - → 2015  |
| Bax XX and a grant of | 已报名的标段信息列表   |             |       |            |            |                   |
|                       | 标包名称         | 标包编号        | 采购类制  | 标包合同估算价(元) | 审核状态       |                   |
| < 1001000             | 斯特比斯LE001001 | a001-001    | 工程-施工 | 4000000.0  |            | (Q.1937) (2.1111) |
|                       | 1946人资源:     |             |       |            |            |                   |
| 0 R888                |              | 营业执照: 上传动的  | 800   |            |            | 26-14 Hatelez     |
|                       | 法定代表人身       | 的证契印件: 上代教師 | 1800  |            |            | 6 1 2 2           |
| 相名记录                  | 被担权人身        | 份证复印件: 上代说出 | 1970X |            |            |                   |
| & ARRE                | 授权委托书:       |             |       |            |            |                   |
|                       |              |             | _     | 83         | 2018 保存 关闭 |                   |

### 上传资质流程:

■ 限额以下项目阳光交易系统 ■ ■ 上传资质 - 🛛 🗙 34 甘肃天惊趣就集团有限 已报名的标段信息列表 标包名称 标包编号 标包合同估算价(元) 采购类别 审核状态 斯根斯成001001 a001-001 工程-施工 (Q.00) (C.00) 担任人资度 1012 营业扶照: 0 报名算机 1.0 法定代表人身份证契印件 被提权入身份证契印件 点击"上传资质" 投积委托书 世交申目 保存 关闭

①点击"上传资质",如下图所示:

②点击"选择文件",如下图所示:

|                                                                                                    | 1 1 1 1 1 1 1 1 1 1 1 1 1 1 1 1 1 1 1 | 项目阳光交易系统 國 國                              |        |                                                      |
|----------------------------------------------------------------------------------------------------|---------------------------------------|-------------------------------------------|--------|------------------------------------------------------|
| BRAURSING ARAN                                                                                                    | 上传资质                                  |                                           | - 🛛 ×  | • xaan - • aa                                        |
| 10     10     10     10     10     10     10     10     10     10     10     10     10     10     10     10     10     10     10     10     10     10     10     10     10     10     10     10     10     10     10     10     10     10     10     10     10     10     10     10     10     10     10     10     10     10     10     10     10     10     10     10     10     10     10     10     10     10     10     10     10     10     10     10     10     10     10     10     10     10     10     10     10     10     10     10     10     10     10     10     10     10     10     10     10     10     10     10     10     10     10     10     10     10     10     10     10     10     10     10     10     10     10     10     10     10     10     10     10     10     10     10     10     10     10     10     10     10     10     10     10     10     10     10     10     10     10     10     10     10     10     10     10     10     10     10     10     10     10     10     10     10     10     10     10     10     10     10     10     10     10     10     10     10     10     10     10     10     10     10     10     10     10     10     10     10     10     10     10     10     10     10     10     10     10     10     10     10     10     10     10     10     10     10     10     10     10     10     10     10     10     10     10     10     10     10     10     10     10     10     10     10     10     10     10     10     10     10     10     10     10     10     10     10     10     10     10     10     10     10     10     10     10     10     10     10     10     10     10     10     10     10     10     10     10     10     10     10     10     10     10     10     10     10     10     10     10     10     10     10     10     10     10     10     10     10     10     10     10     10     10     10     10     10     10     10     10     10     10     10     10     10     10     10     10     10     10     10     10     10     10     10     10     10     10     10     10     10     10     10     10     10 |                                       | ▶★>#++▼+=+#/# し/ <del>/</del><br>点击"选择文件" | ▶ 选择文件 | C. BID C MM<br>Mathematics<br>Mathematics<br>C 1 2 2 |
| B SREE<br>C BROOM                                                                                                    |                                       |                                           | ×ii    |                                                      |

# ③选择文件,点击"打开",如下图所示:

| © 12H                                                                                                    | × D - X                                                  |
|----------------------------------------------------------------------------------------------------|----------------------------------------------------------|
|                                                                                                    | °                                                        |
| 07- BROOK 80- 10                                                                                                    | 🔹 🐘 🖸 andalan 📓 markan mar 🙀 meta tétan 🔘 mélanténan 🕐 🔹 |
| LO RES     TREERIGENT THERE ROT RELEASE-4-of eRight Meditivation     Also Drive R. doc R. pdf     Advectatorso     PDF     PDF     PDF |                                                          |
| Downlock<br>RRRIGE<br>HIS<br>HIS<br>HIS<br>HIS<br>HIS<br>HIS<br>HIS<br>HIS                                                             | - 2 × * 30000- *300                                      |
|                                                                                                    | 点击"打开"<br>② 选择文件 ····································    |

# ④点击"上传",如下图所示:

|                 | ■ 限额以下项目阳光交易系统 ■ ■                                                  |                      |
|-----------------|---------------------------------------------------------------------|----------------------|
|                 | 上传资源 — 团 ×                                                          | ie posisione in stat |
| DEXCERNING NEXT | 8                                                                   |                      |
| TOT INVALUES    | ee<br>〒 全 玖 用                                                       |                      |
| < annu          |                                                                     | (Q. (711)) (7111)    |
| 10.2828         | 点击"上传"                                                              | (第时间 · 即作)           |
|                 |                                                                     |                      |
| 前16报告<br>服務認識   |                                                                     |                      |
|                 | A contribution to T34      DECORPTION     DECORPTION     DECORPTION |                      |
| 0 89928         | 908                                                                 |                      |

⑤上传完成,如下图所示:

|                       |            | 眼额以下项目阳           | 光交易系统   | 808        |           |                |
|-----------------------|------------|-------------------|---------|------------|-----------|----------------|
|                       | 上传资质       |                   |         |            | - 🛛 ×     | ➡ 美刻操作+ ➡ 開出   |
| 日第天代成功集团有限公司<br>回信人。- | 已报名的标段信息列表 |                   |         |            |           |                |
|                       | 标包名称       | 标包编号              | 采购类制    | 标包合同估算价(元) | 审核状态      |                |
| < 8000                | 新税费运001001 | a001-001          | 工程-施工   | 4000000.0  |           | (Q (91)) (2 EE |
|                       | 段杨人遗誓:     |                   | _       |            |           | LINE BOLLES    |
| 0 8888                |            | 質业执照: <u>日上</u> 级 | 5031    |            |           | 29-14 Ratio    |
| 12191日名               | 法定代表人身!    | 分证复印件: 上传市时       | 1 19230 |            |           | 4 5 5          |
| 相對這種                  | 被提权人身;     | 的运程印件: 上传说站       | 1850.   |            |           |                |
| B ARKE                | 授权委托书:     |                   |         |            |           |                |
|                       |            |                   |         |            | 文章用 保存 关闭 |                |

注: 授权委托书系统提供模板,投标人需先下载模板,在填写完 内容及签字盖章后,扫描成 PDF 文件并上传,如下图所示:

|              | 日 一 限额以下             |                                                                                                    |                     |
|--------------|----------------------|----------------------------------------------------------------------------------------------------|---------------------|
| 日本天田福林集団有限公司 | 上传资质                 | - 🛛 ×                                                                                                    | → 3.509/1 + 1+ 2011 |
|              | 接标人遗情                |                                                                                                    |                     |
| (1) ######   | 营业执照:                | E3159 1992                                                                                                    |                     |
| < RORE       | 法定代表人身份证复印件:         | T-tékunan Masay                                                                                                    | 0.000               |
| ★1 经管公示      | 被授权人身份逆旋印件:          | 上代38版 NRR                                                                                                    | 1988 (MARCH 1988)   |
| ○ 报名質理       | 授权委托书:               | 上的授权支托书 <b>创制 下规模权发行书制数</b> 使权动机书唱时后前成PDF指示的文件在进行上传                                                                                                    | 29-34 ELERINES      |
| 投标报名         | 商工方案要求               |                                                                                                    | 4 4 5 8             |
| 相名记录         | 《系统测试001001》标包的施工方案要 | 计依据工行家 勇長                                                                                                    |                     |
| 6988         | *:                   | Contraction of the Contraction of the Contraction o |                     |
| Q. ###092##  |                      | 國交加級 保持 关闭                                                                                                    |                     |

将所有所需资质文件一一上传,点击"提交审核",如下图所示:

|             | 1 限额以下                |               |                         |                |
|-------------|-----------------------|---------------|-------------------------|----------------|
| 日素天保健筑集团有限公 | 上传资质                  |               | - 🛛 ×                   | ⇔ xaner- ⇒un   |
|             | 按标人遗憾                 |               | 1                       |                |
| in maximum  | 营业执照:                 | 已上步 规范        |                         |                |
| A ROUT      | 法定代表人身份证复印件:          | E1145 1928    |                         | (0.00)         |
|             | 被提权人身份证复印件:           | 日上作 國家        |                         | (Cana) (Sam)   |
|             | 虚权委托书                 |               |                         | LINE DO SETT   |
| 0 报名解释      | 报权委托书:                |               | REIL和他们们将APDF他式的文件在进行上语 | All TA BALLAND |
|             | 施工方家要求:               |               |                         | 占圭" 保 之"       |
|             | (系統测试001001) 标包的施工方案要 | BHR M         |                         |                |
|             | 8:                    | Country Count |                         |                |
|             |                       |               | 四交利用 保存 关闭              |                |

5. 资质上传成功后,在"操作"栏可以进行的操作有:提交审核、 修改资质、查看结果。

如下图所示:

|                 |        |             | 限额            | 以下项目   | 目阳光   | 交易系统            | 0.010             |            |      |          |       |                 | .4           |
|-----------------|--------|-------------|---------------|--------|-------|-----------------|-------------------|------------|------|----------|-------|-----------------|--------------|
| 甘肃天悦建筑集团有限      | 公司     | <b>4</b> 80 | 19638名 0      |        |       |                 |                   |            |      |          | Þ     | 300股份。          | 9 <u>U</u> U |
| 服務人•            |        | 投标摄名        | 記錄列表          |        |       |                 |                   |            |      |          |       |                 |              |
| () <b>10000</b> | - 16   | (97.77      | 2頭痛功,満在【I     | 8名管理】- | (#888 | ] 而有提交审核        |                   |            |      |          |       | ×               |              |
| < 用的数据          | 4      |             |               |        |       |                 |                   |            |      |          |       |                 | 1            |
| 11 公告公示         | - (10) | an Marita 2 | 1646          |        |       |                 |                   |            |      |          | -     |                 |              |
| 0 服客管理          |        | C HB        | 6             |        |       |                 |                   |            |      |          | (a    | ()( <b>0</b> 11 | 9            |
| 投标报名            |        | 序号          | 采购项目名称        | 采购方式   | 联系人   | 联系电话            | 联系邮箱              | 报名时间       | 审核状态 | 操作       |       |                 |              |
| 报名记录            |        | 1           | 1603038888    | 公开     | 位南东   | 13639891188     | gstlanyue@126.com | 2018-09-13 | 977  | 11日の市住 日 | 24改良店 | 0,075(0.02      |              |
|                 | 342    | 型示策         | 1 998 1 Wick. | 总共1 御記 | 录 每页复 | 10 <b>.</b> Mit | 2                 |            |      |          | 4 4   | 1 2 )           | 1            |
| 0. 通知公告         |        |             |               |        |       |                 |                   |            |      |          |       |                 |              |

①提交审核:点击"提交审核"按钮,弹出"系统提示"窗口,确定是否提交审核,点击"确定"按钮,提交审核,点击"取消"按钮,取消提交审核,如下两幅图所示:

|          |       |              | 限额                 | 以下项[   | 目阳光    | 交易系统        | A.010             |                   |      |          |            |          |         |
|----------|-------|--------------|--------------------|--------|--------|-------------|-------------------|-------------------|------|----------|------------|----------|---------|
| <b>V</b> | 45.00 | <b>H</b> 100 | 106383 0           |        |        |             |                   |                   |      |          | 10         | 350885 - | () ()(出 |
| ISINA -  | 210   | 投标报告         | 记录列表               |        |        |             |                   |                   |      |          |            |          |         |
| ① 我的眼睛   | 547   | 1977         | <b>在155点功,请在〔1</b> | 《名管理】- | 【册名记录  | 1 查看提交审核    |                   |                   |      |          |            | x        |         |
|          | (#)   |              |                    |        |        | -           |                   |                   | -    |          |            |          |         |
| 17 公告公示  | . 4   | 1936203      | 16時:               |        |        | 点击          | ;"提交审             | ௭核"               |      |          | -          |          |         |
| ○ 報告管理   |       | C and        | E                  |        |        |             | 100000 C          | No. of Concession | 1    |          | (a         |          | 2       |
| 投标服名     |       | 序号           | 采购项目名称             | 采购方式   | 联系人    | 联系电话        | 联系邮箱              | 报名时间              | 审核状态 | 操作       | -          |          |         |
| 报名记录     |       | 1            | 系统测试001            | 公开     | 张富军    | 13639891188 | gstlanyue@126.com | 2018-09-13        | 保存   | 4020-016 | 248.252.05 | 0.01610  |         |
| 6 ANKR   | 14    | 型示葉          | 1 到第 1 单记录,        | 总共主部定  | 计学 每页算 | 亦[10]]新记    | 2                 |                   |      |          | ₹ 1        | 1 2 3    |         |
| .○ 通知公告  |       |              |                    |        |        |             |                   |                   |      |          |            |          |         |

|                      |       | ■ ■ ■ 限额以下项目阳光交易系统 ■ ■                                      |                       |
|----------------------|-------|-------------------------------------------------------------|-----------------------|
|                      |       | e ma Himero                                                 | 🐱 xamari - 😁 ilim     |
| 甘肃天悦建筑集团有易<br>1911人- | 12210 | 投标报名记录列表                                                    |                       |
|                      | - 14  | 保持市地の20月7 (mA管理). (paniau) 本部の方面の                           | *                     |
| < 寬約繁課               | 4     | 系统提示 ×                                                      |                       |
| 11 公告公示              |       | WMINETERN#: (7) 确认要提交审核/137                                 |                       |
| 0 R6111              |       | C ans                                                       |                       |
| 投标增名                 |       | 序号 采购项目名称 采购方式 服名时间 审核初                                     | 18 操作                 |
| 相名记录                 |       | 1 新校期式001 公开 张富军 13839891188 gstanyue曾128.com 2018-09-13 保护 | 4-220年時【7953年間】 电音振动型 |
| <b>b</b> 6788        | 393   | 如示葉 1 到話 1 争记录。祭具 1 争记录 陶肉型 3 10 - 一种记录                     | * * * * *             |
| 〇: 通知公告              |       |                                                             |                       |

②修改资质:点击"修改资质"按钮,弹出"修改资质"窗口, 可对已保存的资质进行修改,如下两幅图所示:

|                                                                                                    |                                                                                                    | 眼额以下项目                                  | 阳光交易系统                                                   | 10.00                                   |                                   |               |                                                                                       |
|----------------------------------------------------------------------------------------------------|----------------------------------------------------------------------------------------------------|-----------------------------------------|----------------------------------------------------------|-----------------------------------------|-----------------------------------|---------------|---------------------------------------------------------------------------------------|
|                                                                                                    | 44 EED 1915                                                                                                    | RE O                                    |                                                          |                                         |                                   |               | ▶ 次回照件 ● 進出                                                                           |
| 甘素天悦建筑集团有限公<br>1016人 -                                                                                                    | 200 投标服名记录列                                                                                                    | ŧ                                       |                                                          |                                         |                                   |               |                                                                                       |
| () <b>160016</b>                                                                                                    | 保持资源成功。                                                                                                    | 青在【报名管理】-【1                             | esice) ###29##                                           |                                         |                                   |               | x                                                                                     |
| < 完全管理                                                                                                    | - C                                                                                                    |                                         |                                                          |                                         |                                   | _             |                                                                                       |
| ¥ <sup>1</sup> 公告公示                                                                                                    | STATES AND A STATES AND A STATE |                                         |                                                          | 点击"付                                    | 修改资质"                             |               | 00                                                                                    |
|                                                                                                    | C HIN                                                                                                    | 文称 豪敬方才                                 | 联系人 联系由法                                                 | NY XLARIA                               | 過名對領 直接分本                         | 1849          |                                                                                       |
| 投稿版名                                                                                                    | 1 1636                                                                                                    | (001 公开 )                               | 90.00.5 13639891188                                      | gstanyue@126.com                        | 2018-09-13 保存                     | AND STATE (2) | ndvatt <b>s</b> draidte                                                               |
| B ADWR                                                                                                    | 11万福 1 95第 1 8                                                                                                    | (记录, 总共 1 年记录                           | 10.000元 10.00元                                           | c                                       |                                   | [             | e ( 1 > )                                                                             |
| 0 2000                                                                                                    |                                                                                                    |                                         |                                                          |                                         |                                   |               |                                                                                       |
| 141 BEFRI BA 84                                                                                                    |                                                                                                    |                                         |                                                          |                                         |                                   |               |                                                                                       |
|                                                                                                    |                                                                                                    |                                         |                                                          |                                         |                                   |               |                                                                                       |
| <u> </u>                                                                                                    |                                                                                                    | 眼额以下项目                                  | 阳光交易系统                                                   | Are                                     | _                                 |               | 4                                                                                     |
| ۲                                                                                                    | (1) (1) (1) (1) (1) (1) (1) (1) (1) (1)                                                                                                    | 限额以下项目                                  | 阳光交易系统                                                   | AFW                                     | -                                 | - 🛙 ×         | 4 30000- + 100                                                                        |
| () () () () () () () () () () () () ()                                                                                                    | ····································                                                                                                    | 眼额以下项目                                  | 阳光交易系统                                                   | Are                                     | -                                 | - 🛙 ×         | * 200842- * BB                                                                        |
| 甘来天悦建筑集团有限公<br>HHA人・                                                                                                    | 中政法法<br>特政法法<br>已服名的特担信息列表<br>(1993)                                                                                                    | 限额以下项目                                  | 阳光交易系统                                                   | Are                                     |                                   | - 🛙 ×         | *<br>* 300084 * #BB                                                                   |
| HRTRiettringer<br>HRTRiettringer                                                                                                    | (1) (1) (1) (1) (1) (1) (1) (1) (1) (1)                                                                                                    | 根额以下项目<br>标8编号<br>a001-001              | 阳光交易系统<br>采购类制<br>IN-eI                                  | #10 100                                 | (元) 章                             | - 23 ×        | #<br>300000 + 04000<br>X                                                              |
| ●<br>世家天況出気集団有限な<br>目前え、-<br>□ 我的問題<br>< 我的智慧                                                                                                    | 中政法法<br>特政法法<br>已服名的标报信息列表<br>标告名称<br>承统法认(001001                                                                                                    | 最额以下项目<br>师包编号<br>ab01-001              | 阳光交易系统<br><sup>采购类别</sup><br><sup>工作-由工</sup>            | #10 100 #10 20000 0                     | (元) 即<br>译                        | - 2 ×         | * 3500842 - 0+ Bitts                                                                  |
| ビネ天代建筑系統有限な<br>ドネス・<br>日本ス・<br>日本本本<br>日本本本<br>日本本本<br>日本本<br>日本本<br>日本本<br>日本本                                                                                                    | <ul> <li>         ・・・・・・・・・・・・・・・・・・・・・・・・・・・・・</li></ul>                                                                                                    | 根额以下项目<br>每8 <b>8</b> 年<br>#001-001     | 阳光交易系统<br>采购类制<br>IN-曲工                                  | ## ##<br>##8合同结算的(<br>4000000 0)        | (72) B                            | - 2 ×         | * 300000 + 8000                                                                       |
| ビネテに比較単価の有限な<br>目前人・<br>一 我的問題<br>・ 我的智慧<br>・ 我的智慧<br>・ 我的智慧<br>・ 我的智慧<br>・ 私的智慧<br>・ 私的智慧<br>・ 私的智慧<br>・ 私的智慧<br>・ 私的智慧<br>・ 私的智慧<br>・ 私的智慧<br>・ 私的智慧<br>・ 私の智慧<br>・ 私の智慧<br>・ 本の智慧<br>・ 本の<br>・ 本の<br>・ 本の<br>・<br>本の<br>・<br>本の<br>本の<br>本の<br>本の<br>本の<br>本の<br>本の<br>本の<br>本<br>本<br>本<br>本<br>本<br>本<br>本<br>本<br>本<br>本<br>本<br>本<br>本 | <ul> <li>「「「」」」</li> <li>「「」」」</li> <li>「「」」」</li> <li>「」」</li> <li>「」</li> <li>「」</li> <li>「」</li> <li>「」」</li> <li>「」</li> <li>「」</li> <li>」</li> <li>「」<th>(1) (1) (1) (1) (1) (1) (1) (1) (1) (1)</th><th>阳光交易系统<br/>乐频类N<br/>工程-由工</th><th>#88合网结算的<br/>4000000 8</th><th>(元) 10<br/>(元)</th><th>- 2 ×</th><th>* 300000- # Beb</th></li></ul>                                                                                                    | (1) (1) (1) (1) (1) (1) (1) (1) (1) (1) | 阳光交易系统<br>乐频类N<br>工程-由工                                  | #88合网结算的<br>4000000 8                   | (元) 10<br>(元)                     | - 2 ×         | * 300000- # Beb                                                                       |
|                                                                                                    | 使改资质<br>特改资质<br>已服名的将段信息列表<br>特徴名称<br>無代表に<br>以行人選集<br>法定代表人身<br>指現収入身                                                                                                    | 目                                       | 田光交易系統                                                   | #日本日本日本日本日本日本日本日本日本日本日本日本日本日本日本日本日本日本日本 | ( <del>72</del> ) <b>1</b><br>(72 | - 2 ×         | * XUIIMA- * HEA<br>*<br>(Q.B.R. C.B.B.                                                |
| ビネスな出な系の有限な<br>ドル人・<br>日本の意味<br>への意味<br>への意味<br>への意味<br>ひ行ぶる<br>私の記録<br>したの意味<br>したの意味<br>したの意味<br>したの意味<br>したの意味<br>したの意味<br>したの意味<br>したの意味     したの意味     したの意     したの意味     したの意味     したの意味     したの意味     したの意味     したの意味     したの意味     したの意味     したの意味     したの意味     したの意味     したの意味     したの意味     したの意味     したの意味     したの意味     したの意味     したの意味     したの意味     したの意味     したの意味     したの意味     したの意味     したの意味     したの意味     したの意味     したの意味     したの                                                                                                    | 市場名的存取信息列表<br>特改资质<br>已服名的存取信息列表<br>特徴名称<br>取行名前原<br>出版名法国际<br>法定代表人身<br>総現权人身<br>提択るたれ。                                                                                                    | 目                                       | 阳光交易系统<br>采购类别<br>工程-由工<br>役 1900、<br>作 1900、<br>件 1900、 | #88合网结算的<br>4000000 8                   | (元) <sup>1</sup> 即<br>(元)         | - 🛛 X         | *<br>* 300080 - # Hels<br>*<br>(Q. Rife) C HER<br>*<br>*<br>(Q. Rife) C HER<br>*<br>* |
|                                                                                                    | 使改变质      使改变质      已接名的转载信息列表      标告名称      示告部に(001001      法定代表人身      接取人身      提取之前      接取公式                                                                                                    | 目                                       | 阳光交易系统                                                   | #11日日日日日日日日日日日日日日日日日日日日日日日日日日日日日日日日日日日  | (72) <b>U</b>                     | - 2 ×         |                                                                                       |

②查看结果:点击"查看结果"按钮,弹出"查看结果"窗口, 可查看资质审核情况,如下三幅图所示:

|                       | ■ ■ ■ ■ 限额以下项目阳光交易系统 ■ ■                                                                                                    |                       |
|-----------------------|----------------------------------------------------------------------------------------------------|-----------------------|
| 甘肃天悦建筑集团有限公司          |                                                                                                    | • 200007 • 0• 0000    |
| 粉料人 +                 | 投标报名记录列表                                                                                                    |                       |
| (1) 我的原则              | 《 保持资质成功,责任 [据名管理] - [服名记录] 查看很多审核                                                                                                    | ×                     |
| < 貴府管理                | a and a second second s | -                     |
| ★ <sup>2</sup> 公告公示   | 点击"查看结果"                                                                                                    | (0.5%)(255)           |
| ○ 振名管理                |                                                                                                    | (Canno Canno)         |
| 投标联名<br>报名记录          | 1 新統通時近001 公开 依面至 13639891188 gstanyoeg126.com 2018-08-13 例行 【AHEOTHM                                                                                                    | COMMENT COMMENT       |
| B 合同数数                | 版示第1對第1条记录。向共1条记录 與洗證示 10 · 第记录                                                                                                    | e c 1 s x             |
| ○ 酬知公告                |                                                                                                    |                       |
|                       |                                                                                                    |                       |
|                       | ■ ■ 眼额以下项目阳光交易系统 ■ ■                                                                                                    |                       |
|                       | 查看结果 — IZ                                                                                                    | ×                     |
| 日素大玩建筑集团有限公司<br>出版人 - | 已廢名的标取值息列表                                                                                                    |                       |
| 口能的限制                 | 标图名称 标板编号 采购类别 标图合同估算价(元) 审核状态 操作                                                                                                    | -                     |
| < 具的管理                | 新作期以001001 a001-001 IN-MLI 4000000.0 目前 (10)                                                                                                    | × .                   |
| 14 公告公示               |                                                                                                    |                       |
| 〇 服務管理                | 点击"查看结果"                                                                                                    |                       |
| 投撑服务                  |                                                                                                    | COLUMN STATISTICS     |
| 198C#                 |                                                                                                    |                       |
| h critit              |                                                                                                    | and the second second |
| △ 酬料公告                |                                                                                                    |                       |
|                       | 四部以下市日阳业大量系统                                                                                                    |                       |
|                       |                                                                                                    |                       |
| 日本天代建筑集团有限公司          | P hemostan                                                                                                    | × + xourt - + mu      |
| 1056.7.*              |                                                                                                    |                       |
| to manana             | 法定代表人称份证据即件: 已上位 刻位                                                                                                    |                       |
| A ROUTE               | 被授权人身份证疑印件: 已上板 刻页                                                                                                    |                       |
| *F.2022               | 授权费托书: <u>但上传</u> 自由                                                                                                    |                       |
|                       | 施工方案: 已上刻 商府                                                                                                    |                       |
| NUMBER OF             |                                                                                                    |                       |
|                       |                                                                                                    | 4 1 2 2               |
| 0. 8000               | (64)<br>(64)                                                                                                    |                       |
|                       |                                                                                                    |                       |

6. 资质提交审核成功后,在"操作"栏可以进行的操作有:查看资质、撤回审核、查看结果。

如下图所示:

|                     |       |       | 限额          | 以下项目  | 阳光    | 交易系统        |                   |            |      |         |         |             |         |
|---------------------|-------|-------|-------------|-------|-------|-------------|-------------------|------------|------|---------|---------|-------------|---------|
| <b>V</b>            |       | 44 EE | REAL O      |       |       |             |                   |            |      |         | н       | 关闭操作。       | (* 1835 |
| 日本大的建筑集团有限<br>股际人 - | R22W) | 投标报名  | 5记录列表       |       |       |             |                   |            |      |         |         |             |         |
| □ 我的問題              | - 0   | 10.9  | 事務成功!       |       |       |             |                   |            |      |         |         | ×           |         |
| 4. 我们想到             | - 99  |       |             |       |       |             |                   |            |      |         |         |             | 1       |
| 14 公告公示             | 14    | 采购项目  | 1名称:        |       |       |             |                   |            |      |         |         |             |         |
| 0 报名管理              |       | C RB  | Æ           |       |       |             |                   |            |      |         | (9)     | ( <b>cm</b> | D       |
| 投稿服务                |       | 序号    | 采购项目名称      | 采购方式  | 联系人   | 联系电话        | 联系邮箱              | 报名时间       | 审核状态 | 10/11   |         |             |         |
| 报名记录                |       | 1     | 新祝期试001     | 公开    | 张嘉军   | 13639691188 | gstianyue@126.com | 2018-09-13 | 动电机  | 0,06000 | 0859946 | 0,96%       |         |
| 1 合同型型              | 4     | 显示第   | 1 到第 1 条记录, | 总共1条记 | 漆 特页县 | 赤 10。 御記    | 9                 |            |      |         | 4 I.    | 1 > >       |         |
| Q 通知公告              |       |       |             |       |       |             |                   |            |      |         |         |             |         |

"查看资质"和"查看结果"与资质保存成功后的操作一致,在 此不做详细叙述;

"撤回审核":点击"撤回审核"按钮,弹出"系统提示"窗口,确定是否需要撤回审核,点击"确定"按钮,即撤回已提交的审核, 点击"取消"按钮,取消撤回审核,如下两幅图所示:

|                     |      |              | 限额          | 以下项目  | 目阳光   | 交易系统             |                  |            |      |           |     |                  |          |
|---------------------|------|--------------|-------------|-------|-------|------------------|------------------|------------|------|-----------|-----|------------------|----------|
| <b>V</b>            | 1588 | 44 D.D.      | REARSO      |       |       |                  |                  |            |      |           | ÷   | 关闭操作。            | (► ]](±) |
| 日本大玩画外画的特殊<br>担任人 + | 2.40 | 1246184      | 5记录列表       |       |       |                  |                  |            |      |           |     |                  |          |
| ① 我的武权              | 1.40 | 國交           | 甲酸成功!       |       |       |                  |                  |            |      |           |     | ж                |          |
| へ 東京営業              | 14   |              |             |       |       | _                |                  |            | _    |           |     |                  |          |
| 14 公告公示             | - 41 | 法规约          | 3名称:        |       |       | 占于               | 卡"撤回管            | 宙核"        | - 1  |           |     |                  |          |
| ○ 报名管理              |      | C 98         | δi .        |       |       |                  |                  |            |      |           | (9  | ##)( <b>0</b> ## | D        |
| 投标服务                |      | 序号           | 采购项目名称      | 采购方式  | 联系人   | 联系电话             | ULEX ALF TH      | 报名时间       | 申核状态 | 1917      |     |                  |          |
| 服名记录                |      | 1            | 所统测试(001    | 公开    | 张高军   | 13639891188      | gstanyue@126.com | 2018-09-13 | 动审核  | 0.0761033 |     | 0,04652          |          |
| <b>1</b> 合同推进       | 3    | <b>田市</b> 38 | 1 對氣 1 单记录。 | 原共1憲記 | 涂 句页型 | 帝 10 <b>。</b> 保记 | 9                |            |      |           | € 1 | 1 2 3            |          |
| ◎ 通知公告              |      |              |             |       |       |                  |                  |            |      |           |     |                  |          |

|         |       | ■ 限额以下项           | 目阳光交易系统 📑 🖬                       |                                       |        |
|---------|-------|-------------------|-----------------------------------|---------------------------------------|--------|
|         |       | ee ann leastean o |                                   | ₩ 3.8%8/t-                            | * 1825 |
|         | 12649 | 投标报名记录列表          |                                   |                                       |        |
|         | 10    | 田文田(秋水)/          | _                                 |                                       |        |
| 4、我们想想  | 10    |                   | 系统提示 ×                            |                                       |        |
| *2 公告公示 | (e)   | 常路10日8月秋:         | ? 稳定要撤回审核吗?                       |                                       |        |
| ○ 服名質理  |       | C ants            | 9.2 17.15                         |                                       | D      |
| 股标限名    |       | 序卷 采购项目名称 采购方式    |                                   | 报名时间 甲腺状态 腺作                          |        |
| 根名记录    |       | 1 系統測试001 公开      | 张重亚 13639891188 gallanyue音126.com | 2018-09-13 FFWH 0.06668 000000 000000 |        |
| -       | - 243 | 型示第1例第1单记录。总具1条5  | C梁 和后期 → 10 - 一年前3章               | x 1 3 1                               |        |
| 0. 通知公告 |       |                   |                                   |                                       |        |

7. 在系统首页左侧导航栏"报名管理"模块中,点击"报名记录",可以查看资质审核结果。

①若资质审核通过,投标人在竞价时间内可参加竞价。

如下图所示:

|                     |       |        | 限额以         | (下项目)  | 阳光交  | 易系统         |                   |            |      |        |                  |          |
|---------------------|-------|--------|-------------|--------|------|-------------|-------------------|------------|------|--------|------------------|----------|
|                     |       | 44 ER  | .WEERO      |        |      |             |                   |            |      | 10     | 关闭操作+            | (* 1823) |
| 甘康天悦建筑集团有1<br>四征人 = | 82240 | 投标报告   | 5记录列表       |        |      |             |                   |            |      |        |                  |          |
| 田 我的關係              | 040   | 398403 | 18年:        |        |      |             |                   |            |      |        |                  |          |
| へ 我の管理              | 1     | C HI   | £           |        |      |             |                   |            |      | 0      |                  |          |
| ★1 公告公示             |       | 序号     | 采购项目名称      | 采购方式   | 从雨翔  | 联系电话        | 联系邮箱              | 服名时间       | 审核状态 | 1019   |                  |          |
|                     | .*.   | 1      | 彩统测试001     | 公开     | 925  | 13636691188 | gittanyue@126.com | 2018-00-13 | 审核通过 | 0.0600 | <b>9.01</b> 1558 |          |
| 19682<br>19829      |       | 型示第    | 1 到第 1 条记录, | 6月1年記録 | 和克里尔 | 10 - 李记录    |                   |            |      | e 1    | 1 2              |          |
| 6 会同世現              |       |        |             |        |      |             |                   |            |      |        |                  |          |
| △ 通知公告              |       |        |             |        |      |             |                   |            |      |        |                  |          |

②若资质审核未通过,投标人修改资质,具体操作如下:在"操作"栏内,点击"修改资质",弹出"修改资质"窗口。如下两幅图所示:

|                                     | 1 Cale 2                                                                                                    | 限额以下项目                                                             | 阳光交易系统                                                                                                    |                                                                                                    |                    |                               |
|-------------------------------------|----------------------------------------------------------------------------------------------------|--------------------------------------------------------------------|----------------------------------------------------------------------------------------------------|----------------------------------------------------------------------------------------------------|--------------------|-------------------------------|
|                                     | H 80. 5                                                                                                    | Bildet O                                                           |                                                                                                    |                                                                                                    |                    | ➡ £3000 - ₩ 833               |
| 日本飞发建筑工程有限的                         |                                                                                                    |                                                                    |                                                                                                    |                                                                                                    |                    |                               |
|                                     | 旧标报名记录外                                                                                                    | 睫                                                                  |                                                                                                    |                                                                                                    |                    |                               |
| 田 肌的影响                              | 《 采购项目名称:                                                                                                    |                                                                    |                                                                                                    |                                                                                                    |                    |                               |
| < 完价管理                              | C MEN                                                                                                    |                                                                    |                                                                                                    |                                                                                                    |                    | Q (10) (2 MH)                 |
| ♥3 公告公示                             | 修發 采购和                                                                                                    | 目名称 采购方式                                                           | 联系人 联系电话                                                                                                    | 联系邮箱                                                                                                    | 报名时间 审核状态          | 10.0x                         |
| 0 #810                              | • 1 Mitta                                                                                                    | 版式001 公开                                                           | 赵宏杰 13909213                                                                                                    | 1441 1512137211@qq.com                                                                                                    | 2018-09-13 由他不通过   | CHEVARE BORNER                |
| 投标报名                                | 显示第1到第1                                                                                                    | 条记录, 总共1条记载                                                        | R 相页显示 10 • 第                                                                                                    | N.S.                                                                                                    | /                  | * * 5 2 2                     |
| 服務認識                                | _                                                                                                    |                                                                    | - F                                                                                                    |                                                                                                    | (左下)               |                               |
| -                                   | - 18                                                                                                    |                                                                    |                                                                                                    | 点击"修改》                                                                                                    | 贠贞"                |                               |
| ○ 通知公告                              |                                                                                                    |                                                                    | _                                                                                                    |                                                                                                    |                    |                               |
|                                     |                                                                                                    |                                                                    |                                                                                                    |                                                                                                    |                    |                               |
| A.                                  |                                                                                                    |                                                                    |                                                                                                    |                                                                                                    |                    |                               |
| $\sim$                              |                                                                                                    | 限额以下项目                                                             | 阳光交易系统                                                                                                    |                                                                                                    |                    |                               |
|                                     | 修改资质                                                                                                    | 眼额以下项目                                                             | 阳光交易系统                                                                                                    |                                                                                                    | -                  |                               |
| UR LEASE                            | 使改资质                                                                                                    | 限额以下项目                                                             | 阳光交易系统                                                                                                    |                                                                                                    | -                  | ۵<br>۱۱۱۱۱ + ۲۰۱۱۱۱۱          |
| <b>ВИТАНИ</b>                       | 修改资质<br>公司<br>已报名的标程信息列                                                                                                    | 眼额以下项目                                                             | 阳光交易系统                                                                                                    |                                                                                                    | -                  | ی<br>Harris - Hillin - Hillin |
|                                     | 修改资质<br>修改资质<br>已报名的标段信息列3<br>标卷名称                                                                                                    | 眼额以下项目<br>&<br><sup>修包编号</sup>                                     | 阳光交易系统                                                                                                    | · · · · · · · · · · · · · · · · · · ·                                                                                                    |                    | ■ × » лиши + ШШ               |
| D ROUNT                             | <ul> <li>使改页页</li> <li>特改页页</li> <li>日級名的标段信息列目</li> <li>好名称</li> <li>所法則式001001</li> </ul>                                                                                                | 限额以下项目<br>表<br>移动编号<br>a001-001                                    | 阳光交易系统<br>来病类前<br>工F-和工                                                                                                    | FREE FREE FREE FREE FREE FREE FREE FREE                                                                                                    | ー<br>単株大さ<br>単核不通过 |                               |
| HATCHERINAN<br>HATCHERINAN<br>HINA- | <ul> <li>         ・ ・         ・         ・</li></ul>                                                                                                    | 限额以下项目<br>a<br>a001-001                                            | 阳光交易系统<br>采购类别<br>工匠-直工                                                                                                    | 中日 (1988) 中日 (1997) 中日 (1997) 中日 | ー<br>単数次巻<br>単版不通过 |                               |
|                                     | 修改资质<br>修改资质<br>已报名的标段信息列<br>标记系统01001<br>时代人资质                                                                                                    | 限额以下项目<br>表<br>8001-001                                            |                                                                                                    | 中日日日                                                                                                    | ー<br>単鉄状态<br>単紙不満过 |                               |
|                                     | <ul> <li>構改資质</li> <li>構改資质</li> <li>建築名的标段信息列目</li> <li>現名の存</li> <li>現名の存</li> <li>現名の存</li> <li>現名の行</li> <li>現名の行</li> <li>現名の行</li> <li>読みてあん</li> </ul>                              | 限额以下项目<br>表<br>500-001<br>重业块期: [1]<br>90%注复印件: [1]                | <ul> <li>四光交易系統</li> <li>采购类別</li> <li>工目点工</li> <li>20 100 単株木創出</li> <li>20 100 単株木創出</li> </ul>                                                                                          | # 2000<br>#68会网络算价(元)<br>4000000.0                                                                                                    |                    |                               |
|                                     | <ul> <li>「読む資源」</li> <li>「読む資源」</li> <li>「読む意味」</li> <li>「読む意味」</li> <li>「読む読ん」</li> <li>「読む読ん」</li> <li>「読む読ん」</li> <li>「読む読ん」</li> <li>「読む読ん」</li> <li>「読む読ん」</li> <li>「読む読ん」</li> </ul> | 限额以下项目<br>表<br>8001-001<br>新业执照: [1]<br>9份证契印件: [1]<br>9份证契印件: [1] | <ul> <li>田光交易系統</li> <li>来時美当</li> <li>工町・廃工</li> <li>10 100 単株木通过</li> <li>15 100 単株木通过</li> <li>15 100 単株木通过</li> <li>16 100 単株木通过</li> <li>16 100 単株木通过</li> <li>16 100 単株木通过</li> </ul> | (時代会同は詳約(元)<br>4000000.5                                                                                                    | 単数次の               |                               |
|                                     | 修改资质<br>修改资质<br>已报名的标段信息列目<br>标先测点001001<br>股际人资源:<br>法定代表人引<br>股份人资源:                                                                                                    | 限额以下项目<br>表<br>(68編号<br>2001-001<br>繁始热照: [1]<br>合例证契印件: [1]       | <ul> <li>田光交易系統</li> <li>采務美別</li> <li>エロール工</li> <li>20 900 申核不通过</li> <li>300 申核不通过</li> <li>300 申核不通过</li> </ul>                                                                         | <b>标包合同估算价(元)</b><br>4000000.0                                                                                                    | 単数状态<br>単版不過过      |                               |
|                                     | 様改測画<br>特改測画<br>日積名的标段信息列目<br>時間名称<br>所統第600000<br>股际人活動<br>確定収入目<br>限収変化4                                                                                                    | 限额以下项目<br>表<br>1001-001<br>室业执照: [1]<br>身份证复印件: [1]<br>身份证复印件: [1] | <ul> <li>円光交易系統</li> <li>采務委別</li> <li>工程-市工</li> <li>40 M00 申核不通过</li> <li>47 M00 申核不通过</li> <li>48 M00 申核不通过</li> <li>49 M00 申核不通过</li> </ul>                                             | 「新日本書」                                                                                                    | 単線大き<br>単線不通过      |                               |

投标人根据审核不通过的项目,点击"已上传"按钮,重新上传 资质,上传操作与"投标报名"时的操作一致,待所有不通过项目更 改上传后,点击"提交审核",提交招标人审核,在"报名记录"中, "审核状态"变为"待审核"。

如下两幅图所示:

|                          |              | 限额以下项目附          | 1光交易系统            | 10.00             |                |       | .4            |
|--------------------------|--------------|------------------|-------------------|-------------------|----------------|-------|---------------|
|                          | 修改资质         |                  |                   |                   |                | - 🛛 × |               |
| 日南飞龙建筑工程有限公司<br>11日人 -   | 已报名的标段值意列    | 8                |                   |                   |                |       |               |
| 271 8040688              | 标告名称         | 标包编号             | 采购类别              | 标信合同估算价(元)        | 审核状态           | 1     | -             |
|                          | 新统测试001001   | a001-001         | IN-WI             | 4000000.0         | 审核不正           | H2    |               |
| - HORM                   |              |                  |                   |                   |                |       |               |
| 42 5225                  | 投标人资质        | 10-1-14 ET .     |                   |                   |                | _     |               |
|                          | 120681       | BARNER FILLEN    | 200 #16/1-002     |                   |                | _     |               |
| · 投标服名<br>· 服务还要         | 總担权人         | 点击 '             | '提交宙              | 椋"                |                |       |               |
|                          | 授权委托书        | Л                |                   |                   |                |       |               |
|                          |              |                  |                   |                   | and and day    | 2 208 |               |
|                          |              |                  |                   | _                 |                | - 200 |               |
|                          |              |                  |                   |                   |                |       |               |
|                          | 1 100 10     | 限额以下项目网          | 日光交易系统            |                   |                |       |               |
| . V                      | 44 REE 15    | o usia           |                   |                   |                |       | ₩ X8084+ 9480 |
| 甘肃飞龙建筑工程有限公司<br>11881人。- | a)           |                  |                   |                   |                |       |               |
|                          | 投标服名记录为      | 月裏               |                   |                   |                |       |               |
| 11 BRADIE HE             | <b>建交资质点</b> | 办请在【报名管理】。【叙     | SCRI RRAMA        |                   |                |       | ж             |
| へ 真前常課                   | 1            |                  |                   |                   |                |       |               |
| 11 公告公示                  | *990058      |                  |                   |                   |                |       |               |
| 0 根名質頭                   | C 1805       |                  |                   |                   | -              |       |               |
| 股標業名                     | 序号 采购        | 夏日名称 采购方式 联      | 系人 联系电话           | 联系邮播              | 报名时间 审核状态      | 操作    |               |
| 报名记录                     | 1 3493       | BALLOUT 22.77 22 | Sect: 13909213441 | 1512137211@qq.com | 2018-09-13 時期積 |       |               |
| <b>6</b> 6988            | 4 服水路1 脱筋    | 1赤纪保,原用1余记录1     | 9月1日か 10 - 第日     | (C34              |                |       |               |
|                          |              |                  |                   |                   |                |       |               |

# (二) 竞价

资质审核通过的投标人,参与竞价,依次点击【竞价管理】→【待 竞价项目】;

在"待竞价项目列表"中找出需竞价的项目,点击"去竞价", 进入竞价页面;

如下两幅图所示:

|            | 0                  |             | 3     | 限额以下        | 项目阳光了      | 交易系统                |                  |             |         |             |
|------------|--------------------|-------------|-------|-------------|------------|---------------------|------------------|-------------|---------|-------------|
|            | V                  |             | 80    | 1478.0463 O |            |                     |                  |             | ▶ 美团跟作  | - 9.83      |
| HR-U       | 2001年1月<br>1216人 - | 有限公司        |       |             |            |                     |                  |             |         |             |
|            |                    |             | 寺竟价项  | 目列表         |            |                     |                  |             |         |             |
| 田間的日       | UNE .              | e.          | 采购项目  | 名称:         |            |                     | 上十 (1十)          | 立人"         |         |             |
| < 80       | 1                  | *           | C MIN |             |            |                     | <b>从山 大</b>      | 兄们          |         |             |
| 精          | 我的项目               |             |       | 采购项目名称      | 交易编号       | 竟价开始时间              | 現价结束时间           | 竟价状态        | 田作      | .           |
| R          | 19210.00           |             |       | 系統測试2001    | A001       | 2018-09-12 17:42:44 | 2018-09-14 17:44 | 45 寬位中      | 研表開始    |             |
| *7 公告·2    | 公示                 | - 4<br>-    | 世行第1  | 到第1条记录, 总共  | 1 新记录 每页显示 | 10 - 例记录            |                  |             | e ( 1 ) | >           |
| 0 #81      | 818                |             |       |             |            |                     |                  |             |         |             |
| a ani      | 888                | - C         |       |             |            |                     |                  |             |         |             |
| 0.000      | 28)                |             |       |             |            |                     |                  |             |         |             |
| 118        | 《系统录               | at001》竟价过程  |       | 2045NT      |            |                     |                  |             | - 🛛 ×   | *<br>* 1815 |
|            |                    |             |       |             | 3          | 系统测试001             |                  |             |         |             |
| 0 B<br>4 B | 距                  | 离竞价结束       | 조有:   | 01 天        | 01]时[0     | 6 分 59 秒            |                  |             |         | 0           |
|            | 序号                 | 标包名称        |       | 标包编号        | •          | 释包合局估算              | 約(元)             | 采购类别        |         | 9           |
|            |                    | 系統測出(001001 |       | a001-00     | 11         | 4,000,000.00        | 元)               | 工程-施工       |         |             |
| 4) S       | 1                  | 企业报         | 价列表   |             | 当前无报价      | î                   | 我的报仇             | )列表<br>[51] |         | -           |
| 6 B        |                    |             |       |             |            |                     |                  |             | 关闭      |             |

在"我的报价列表"中输入报价金额,点击"报价",进行报价; 如下两幅图所示:

|            | (系统 | ····································· | 新的大体自由非实有多效 |                  | - 🛛 ×    |         |
|------------|-----|---------------------------------------|-------------|------------------|----------|---------|
|            |     |                                       |             |                  |          | * 10/15 |
| 日用         |     |                                       | 系统测         | 试001             |          |         |
|            |     |                                       |             | <b>5</b> Th      |          |         |
| <b>4</b> B | щ   | 2崗克加菇宋还有: 01                          | 天 01 时 03 万 | 48 ¥Y            |          | D       |
|            | 序号  | 标包名称                                  | 标包编号        | 标包合同估算价(元)       | 采购类别     |         |
| (arazza)   |     | #46.38LZ001001                        | a001-001    | 4.000,000.00(75) | 工程-竣工    |         |
| 0 =        | 1   | 企业报价列表                                | 当前无报价       | 戰的报价<br>4000000  | 则表 (100) |         |
| B 🖄        |     |                                       |             |                  |          |         |
| 4 H        |     |                                       |             | 点击"报价"           | 90.00    |         |

|           |                     | 系统测试001        |                 |                |
|-----------|---------------------|----------------|-----------------|----------------|
| Dill<br>1 | 臣离竞价结束还有: 01 天 01 时 | 01 分 36 秒      |                 |                |
| 四月        | 移包名称 移              | 包编号            | 标包合同估算价(元)      | 采购类别           |
|           | #\$#2#U(001001 ad   | 101-001        | 4,000,000.00(元) | 工程-版工          |
| 1         | 企业报价列表              | 当前最低报价:400000元 | 我的报价<br>第1次报价40 | 1列表<br>000000元 |
|           |                     |                | 4000000         | 840            |

招标人在设置竞价规则时,若允许多次报价,则投标人可多次报 价;若不允许多次报价,则投标人仅可报价一次。

在系统左侧导航栏"竞价结果"中,可查看"竞价详情"。

如下图所示:

| 00000<br>1010 100000<br>10100 | 1公司   | * 55      | 限额以下I                   | 页目阳光交     | 易系统         |               |                            | Þ          | 关闭操作 • | 4<br>1+ 1831 |
|-------------------------------|-------|-----------|-------------------------|-----------|-------------|---------------|----------------------------|------------|--------|--------------|
| 田朝的南條                         | 4     | ARE -FORE | 9918k                   |           | Eege.       |               |                            |            |        | -            |
|                               |       | C anto    | CHO                     |           | an contrap- |               |                            | a          |        | D            |
| 接触結果                          |       |           | <b>项目名称</b><br>系统测试(001 | 标图名称      | 01001       | 策购类别<br>工程-施工 | 標包含同估算价(元)<br>4,000,000.00 | 服作<br>• 网络 | 15     |              |
| ¥ <sup>1</sup> 公告公示           | 14    | 服示筋 1     | 到第1条记录, 总共1             | ● 國家國家 報告 | 10 - 所记录    |               |                            | 6 3        | 1 > 1  | 0            |
|                               |       |           |                         |           |             |               |                            |            |        |              |
| B CONN                        | - 242 |           |                         |           |             |               |                            |            |        |              |
| 0. 通知公告                       |       |           |                         |           |             |               |                            |            |        |              |

(三) 成交公示

竞价结束后,不论投标人是否成交,均能看到成交公示。依次点 击系统左侧导航栏【公告公示】→【成交公示】;如下图所示:

|               |            | ■ 限额以下项目阳光交             | 易系统  | 充 <b>,</b> 同一一 |            |      |            |           |             |              |
|---------------|------------|-------------------------|------|----------------|------------|------|------------|-----------|-------------|--------------|
| 甘素天悦成其集团有5    | <b>8公司</b> | 4 前点 建杂合带 0             |      |                |            |      |            |           | 10 X        | 0000 - 19300 |
| 126人 +        |            | 咸交公示列表                  |      |                |            |      |            |           |             |              |
|               | e.         | 公示标题:                   |      |                |            |      |            |           |             |              |
| へ 丸の放用        | :40        | C Mas                   |      |                |            |      |            |           |             | 088          |
| 17 公告公示       | (**)       | 公示標題                    | 公示性間 | 公示开始时间         | 公示截止时间     | 是否发布 | 公示发布时间     | 联系人       | REALS       | <b>接作</b>    |
| 相棒公告          |            | 原根测试001中接公示             | 正常公示 | 2018-09-14     | 2018-09-19 | 已发布  | 2018-09-13 | 981(310), | 13919235027 | Q.011        |
| 咸交公示          |            | 置式资源上传PDF的情况终止竟价公示      | 廣極公示 | 2018-08-29     | 2018-09-01 | 法没有  |            | 知白斑       | 18100000000 | Q.56         |
| 0 8888        |            | 股示第1.到第2条记录,总共2条记录 報贝昆示 | 10 + | <b>第记录</b>     |            |      |            |           | e e 1       | 3 9          |
| <b>新</b> 合同就理 |            |                         |      |                |            |      |            |           |             |              |
| 0 通知公告        |            |                         |      |                |            |      |            |           |             |              |

点击项目操作栏内的"查看"按钮,可查看该项目的公示内容。 如下两幅图所示:

|                        |              | 限额以下                                                                                                    | 项目阳光          | 交易系统            |                |            |              |            |       |            |               |           |
|------------------------|--------------|----------------------------------------------------------------------------------------------------|---------------|-----------------|----------------|------------|--------------|------------|-------|------------|---------------|-----------|
|                        | <b>41</b> 前向 | #RR公布 O                                                                                                    |               |                 |                |            |              |            |       | 10         | 关闭服件 =        | (* 13)22) |
| 甘康天悦康筑集团有限公司<br>1255人。 | -            |                                                                                                    |               |                 |                |            |              |            |       |            |               | _         |
|                        | 咸交公示         | 列表                                                                                                    |               |                 |                |            |              |            |       |            |               |           |
| □ 我的思想                 | 公示标题         |                                                                                                    |               |                 |                |            |              |            |       |            |               |           |
| < 発行管理                 | C Rts        |                                                                                                    |               |                 |                |            |              |            |       | Q.#        |               | D         |
| 12 公告公示                | · 🗌          | 公示标题                                                                                                    |               | 公示性质            | 公示开始时间         | 公示截止时间     | 量否发布         | 公示发布时间     | 联系人   | 联系电话       | 銀作            |           |
| 相称公告                   |              | 系统测试001中标公示                                                                                                    |               | 正常公示            | 2018-09-14     | 2018-09-19 | 已没有          | 2018-00-13 | 修白斑   | 1391923502 | Q.9.15        |           |
| 成交公示                   |              | m式资度上代PDF的情况                                                                                                    | 建生育协会示        | 激频公示            | 2018-08-29     | 2018-05-01 | _            |            |       | 100        | <b>Q</b> .011 | ĩ         |
| 0 #88#                 | < 型示第 1      | 到第2条记录,应共2                                                                                                    | 例记录 每页数       | 5 10 <b>-</b> 0 | ALC: R         |            | 点            | 击"看        | を看    | · •        | 1 2 2         |           |
| <b>新</b> 合同對理          | e:           |                                                                                                    |               |                 |                |            | L            |            |       | _          |               |           |
| 2                      |              |                                                                                                    |               |                 |                |            |              |            |       |            |               |           |
| O BRIAD                |              |                                                                                                    |               |                 |                |            |              |            |       |            |               |           |
|                        |              | 調麺以下                                                                                                    | <b>面目阳光</b> ? | 亦易系统            | and the second | Ğ.         |              |            |       |            |               |           |
| <u></u>                |              | The second second second second second second second second second second second second second second second se |               |                 |                |            |              |            |       |            |               |           |
|                        | 重看成交公示       |                                                                                                    |               |                 |                |            |              |            | - 🛛 🔅 | ×₩         | 关;印题作-        | In BUR    |
| 公司                     | 公示柿麵:        | 系统测试001中标公疗                                                                                                    |               |                 |                |            |              |            |       |            |               |           |
| 1110/3 <b>*</b> .      | 公示开始时间:      | 2018-09-14 17:30:47                                                                                             |               |                 | 公示截止5          | 时间: 2018-0 | 9-19 17:30:4 | 7          |       |            |               |           |
| (1) (KAN)(KK           | 联系人:         | 96至11月                                                                                                    |               |                 | 835            | 电话: 139192 | 35027        |            |       |            |               |           |
| < 100100               | 公司結果・        | 标包名称                                                                                                    | 标包编号          | 标包合同位           | 5節价 (元)        | 成交企业       |              | 植泉         | 的 (元) | (Q.11      |               | D         |
| ≰1 公告公示                | and and      | 派統部位001001                                                                                                    | 8001-001      | 4000000.0       | 00000          | 甘肃天悦康      | 克集团有限公       | 399        | 0.000 | 原电话        | 操作            |           |
| 相採公告                   | 公示内容:        | 公示内容                                                                                                    |               |                 |                |            |              |            |       | 1023502    | a.m           |           |
| 藏交公司                   | 批件下载:        |                                                                                                    |               |                 |                |            |              |            |       | 0000000    | Q ISH         |           |
| 0 #62##                |              |                                                                                                    |               |                 |                |            |              |            |       |            | 1 > >         | 8         |
| D. ACTIV               |              |                                                                                                    |               |                 |                |            |              |            |       |            |               |           |
|                        |              |                                                                                                    |               |                 |                |            |              |            | 关闭    |            |               |           |
| ↓ 適知公告                 |              |                                                                                                    |               |                 |                |            |              |            |       |            |               |           |

#### (四) 签署合同

招标人与与成交的投标人签署合同之后,扫描成 PDF 文档,由 任意一方上传,另一方确定即可。

点击系统左侧导航栏"合同管理"模块中的"合同管理"栏目, 在"操作"栏内,可对合同进行操作。

1.招标人上传合同,需成交的投标人确定。

如下图所示:

| ~                |        | 限額            | 以下项目阳         | 光交易系统          |      |            |         |              |             |
|------------------|--------|---------------|---------------|----------------|------|------------|---------|--------------|-------------|
| <b>I</b>         | 4 T    | 01000         |               |                |      |            |         |              | •           |
| NUX-             | 台同列    |               |               |                |      |            |         |              |             |
|                  | 5 mar  | 580:          |               | 中核人名称          |      | ABBREA:    |         | 15日本の1       | 1.55        |
| <. ROBB          | C #    | 08 🔺 F 822403 | 1011          |                |      |            |         |              | (Q.88)(C.88 |
| <b>+</b> 3 ≦∰200 | 6.00   | 和日名作          | 标包名称          | 蒙陶人名称          | 新新教会 | 采购人签署日期    | 中标人签署日期 | 合同家起人        | 1917        |
|                  | a. (1) | 新統調協会の1       | NHABILCOO1001 | 日南水準建筑工程集团有限公司 | 的回溯  | 2018-09-14 |         | 日本水市建筑工程集团有的 | AM #1       |
| -                | 3 11/1 | 1 回國 1 部長部    | 总共1条记录 指示     | 型示 10 · 第记录    |      |            |         |              | 4 1 1 2 2   |
| A11818           |        |               |               |                |      |            |         |              |             |
| 0 10001240       |        |               |               |                |      |            |         |              |             |

#### 2.投标人上传合同:

点击"上传合同"按钮,弹出"上传合同"窗口,上传合同。 如下图所示:

|              |       | ■ 限额以下项目阳光                                     | 交易系统                          |                      |              |
|--------------|-------|------------------------------------------------|-------------------------------|----------------------|--------------|
|              | 144 M | 4 福川 ARERO                                     |                               |                      | ▶ 火油服作+ ● 田出 |
| <u>附后人</u> - |       | 合同列表                                           |                               |                      | -            |
| 口用的图板        | 240   | 城自名麻                                           | 中标人名称:                        | 合同发起人:               | 签署状态:        |
| < 我们管理       | 4     | 请选择 *                                          | Г Г                           | 占丰"上桂今同"             |              |
| ▼ 公告公示       |       | C細新 ▲下段合同模拟                                    |                               | <b>从山 工役日间</b>       |              |
| ○ 服名管理       | с.    | 序号 项目名称 标包名称                                   | 采购人名称                         | 医颧状态 采购人签署日期 中标人签署日期 | 合同表記人 操作     |
|              |       | 1 新校期前1001 新校期前1001001<br>助示第1到第1条记录,总共1条记录和页目 | 日本永幸雄筑工程生团有限公司<br>由示 10 - 年记录 | <b>半上</b> 均          | ±6/AM        |
| 0. 1810215   |       |                                                |                               |                      |              |

合同上传流程:

① 点击"选择文件",如下图所示:

|                 | [] 國際 限额以 | 下项目阳光交易系统 |       |                 |
|-----------------|-----------|-----------|-------|-----------------|
| 日素天現線筑集团有限公司    | 上传合同      |           | - 🛛 X | ee xalere e Din |
| (). <b>RANK</b> |           |           |       | 1000 C          |
| < ROUR          |           | 请洗择扫描件上传  |       |                 |
| ** 公告公司         |           | 占丰"洪择立州"  |       | (Q. (1)) (C EE) |
|                 |           | 点山 远拜又什   |       | 設設人 操作          |
|                 |           | <b>N</b>  |       |                 |
| 白河市建            |           |           | 选择文件  |                 |
| / 心 國際公告        |           |           | 关闭    |                 |

# ② 选择所需的文件,点击"打开"按钮,如下图所示:

| @ 3799                                                                                                    | ×                                                                                                    | - B X                           |
|----------------------------------------------------------------------------------------------------|----------------------------------------------------------------------------------------------------|---------------------------------|
| Data(D) : 元秋 : 王作 : 王田泉地 : 毎月200                                                                                                    | (1) 協力当時* P                                                                                                    | 0, ☆ ⊖ :                        |
| 10R • ##214.8                                                                                                    | an 🖌 🖬 🕘 🙀 🗋 Aliminetti 🖸 markan bar 😠 📭 👘                                                                                                    |                                 |
|                                                                                                    | R.Aet                                                                                                    | ۵<br>۲۰۱۰ - ۲۰۹۹<br>۲۰۱۰ - ۲۰۹۹ |
| BH     PDF     PDF     PD | PDF<br>manpati<br>manpati<br>m | 三田田秋志:                          |
| <ul> <li>- 長名登録</li> <li>- 自向管理</li> <li>- 自向管理</li> </ul>                                                                                                    | 点击"打开"                                                                                                    |                                 |
| -0 mention                                                                                                    |                                                                                                    |                                 |

## ③ 点击"上传"按钮,如下图所示:

|                | ■ ■●●●限额以下项目阳光交易系统 ■●●● |                   |  |
|----------------|-------------------------|-------------------|--|
| 日本天保建筑集团有限公司   | 上传台网 — 团 ×              | ie xanen - ie ita |  |
|                |                         | 签署状态              |  |
| 4 AREE         | ••                      |                   |  |
| *1 公告公用        | 点击"上传"                  | (Q. WII) (3 88    |  |
| 0 #SEE         |                         | 「変紀人」操作           |  |
| 6 6988<br>6922 | L C.Vlakepathi会同.pdf    |                   |  |
| Q. 通知公告        | 3548                    |                   |  |

④上传完成后,在操作栏中可以查看,如有错误也可以重新上传。 如下图所示:

|                       |      | =                   | ■ 限额以下项目阳光交易系统 ■ ■ |                 |                  |           |             |            |            | A.          |       |
|-----------------------|------|---------------------|--------------------|-----------------|------------------|-----------|-------------|------------|------------|-------------|-------|
|                       |      | н: II)              | 0.000              | # <b>0</b>      |                  |           |             |            |            | H X200825 - | • ### |
| 甘肃天悦建筑集团有1<br>111所人 - | 限公司  | 合同列                 | 181                |                 |                  |           |             |            |            |             |       |
| 🗆 我的面板                |      | 项目名称: 中坜人名称: 合同发起人: |                    |                 |                  |           |             |            |            | 签署状态:       |       |
| < 與約業課                | (4)  | 请选3举 ·              |                    |                 |                  |           |             |            |            |             | . 1   |
| ₹7 公告公示               | : •  |                     |                    |                 |                  |           |             |            | (          | 0.0H)(0H    |       |
|                       | 1.42 | 序号                  | 项目名称               | 联包名称            | 采购人名称            | 50日状<br>市 | 采购人签署日<br>题 | 中标人签测日期    | 合同发起人      | 操作          |       |
| - 合同教育                | - 40 | 1                   | 系統通信<br>001        | 新格别的式<br>001001 | 日由水泰建筑工程集团有限     | nsw.      |             | 2018-09-14 | 日由天税建筑集团有限 | 8361-05     |       |
| 合同被理                  |      | 10.753              | 高 1 到話 1 祭5        | 2课,总共1条5        | 己豪 每点要示 10 • 美记录 |           |             |            |            | (1)         |       |
| 0. ##¥2#              |      |                     |                    |                 |                  |           |             |            |            |             | 1     |

待招标人"确认"后,"合同签署"完成。